### **Oracle® Fusion Middleware**

Repository Creation Utility User's Guide 11*g* Release 1 (11.1.1) **E14259-01** 

May 2009

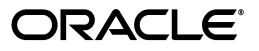

Oracle Fusion Middleware Repository Creation Utility User's Guide 11g Release 1 (11.1.1)

E14259-01

Copyright © 2009, Oracle and/or its affiliates. All rights reserved.

Primary Author: Kevin Hwang

This software and related documentation are provided under a license agreement containing restrictions on use and disclosure and are protected by intellectual property laws. Except as expressly permitted in your license agreement or allowed by law, you may not use, copy, reproduce, translate, broadcast, modify, license, transmit, distribute, exhibit, perform, publish, or display any part, in any form, or by any means. Reverse engineering, disassembly, or decompilation of this software, unless required by law for interoperability, is prohibited.

The information contained herein is subject to change without notice and is not warranted to be error-free. If you find any errors, please report them to us in writing.

If this software or related documentation is delivered to the U.S. Government or anyone licensing it on behalf of the U.S. Government, the following notice is applicable:

U.S. GOVERNMENT RIGHTS Programs, software, databases, and related documentation and technical data delivered to U.S. Government customers are "commercial computer software" or "commercial technical data" pursuant to the applicable Federal Acquisition Regulation and agency-specific supplemental regulations. As such, the use, duplication, disclosure, modification, and adaptation shall be subject to the restrictions and license terms set forth in the applicable Government contract, and, to the extent applicable by the terms of the Government contract, the additional rights set forth in FAR 52.227-19, Commercial Computer Software License (December 2007). Oracle USA, Inc., 500 Oracle Parkway, Redwood City, CA 94065.

This software is developed for general use in a variety of information management applications. It is not developed or intended for use in any inherently dangerous applications, including applications which may create a risk of personal injury. If you use this software in dangerous applications, then you shall be responsible to take all appropriate fail-safe, backup, redundancy, and other measures to ensure the safe use of this software. Oracle Corporation and its affiliates disclaim any liability for any damages caused by use of this software in dangerous applications.

Oracle is a registered trademark of Oracle Corporation and/or its affiliates. Other names may be trademarks of their respective owners.

This software and documentation may provide access to or information on content, products, and services from third parties. Oracle Corporation and its affiliates are not responsible for and expressly disclaim all warranties of any kind with respect to third-party content, products, and services. Oracle Corporation and its affiliates will not be responsible for any loss, costs, or damages incurred due to your access to or use of third-party content, products, or services.

# Contents

| Pref | face                        | ix |
|------|-----------------------------|----|
|      | Intended Audience           | ix |
|      | Documentation Accessibility | ix |
|      | Related Documents           | х  |
|      | Conventions                 | х  |
|      |                             |    |

# 1 Repository Creation Utility Overview

| 1.1     | What is RCU?                               | 1-1 |
|---------|--------------------------------------------|-----|
| 1.1.1   | Integrate Components Using Declarative XML | 1-1 |
| 1.1.2   | Single Stand-Alone Tool                    | 1-2 |
| 1.1.2.1 | Launch RCU from the CD                     | 1-2 |
| 1.1.2.2 | Launch RCU Remotely                        | 1-2 |
| 1.1.2.3 | Launch RCU in Silent Mode (Using the CLI)  | 1-2 |
| 1.1.3   | Custom Schemas and Tablespaces             | 1-2 |
| 1.1.4   | Global and Component Level Prerequisites   | 1-2 |
| 1.1.5   | Sharing the Database                       | 1-2 |
| 1.2     | Where Can I Get RCU?                       | 1-3 |
| 1.3     | RCU System Requirements                    | 1-3 |

# 2 Running Repository Creation Utility (RCU)

| 2.1   | Starting RCU                                        | 2-1 |
|-------|-----------------------------------------------------|-----|
| 2.2   | Using RCU with Java Access Bridge (Windows Only)    | 2-2 |
| 2.2.1 | Install Java Access Bridge                          | 2-2 |
| 2.2.2 | Configure RCU to Use Java Access Bridge             | 2-2 |
| 2.3   | Creating Schemas                                    | 2-2 |
| 2.3.1 | Do all Schemas Have to Reside in the Same Database? | 2-2 |
| 2.3.2 | Are Multiple Versions of the Same Schema Supported? | 2-3 |
| 2.3.3 | What Happens When a Schema is Created?              | 2-3 |
| 2.3.4 | Creating Schemas                                    | 2-3 |
| 2.4   | Dropping Schemas                                    | 2-4 |
| 2.5   | Using the Repository Creation Utility CLI           | 2-4 |
| 2.5.1 | CLI Syntax and Parameters                           | 2-4 |
| 2.5.2 | RCU and Password Handling                           | 2-5 |
| 2.5.3 | Creating a Repository                               | 2-5 |
| 2.5.4 | Dropping a Repository                               | 2-6 |
|       |                                                     |     |

|   | 2.5.5   | RCU Environment Variables                                 | . 2-6 |
|---|---------|-----------------------------------------------------------|-------|
| 3 | Exten   | ding RCU to Configure Custom Application Repositories     |       |
|   | 3.1     | RCU Integration Options                                   | . 3-1 |
|   | 3.1.1   | RCU JDBC Engine Compliant SQL*Plus Scripts                | . 3-1 |
|   | 3.1.2   | Pure JDBC Scripts                                         | . 3-2 |
|   | 3.1.3   | SQL*Plus Scripts                                          | . 3-2 |
|   | 3.1.4   | External Processes                                        | . 3-3 |
|   | 3.1.5   | Java Code Using JavaAction                                | . 3-3 |
|   | 3.2     | RCU Configuration Files                                   | . 3-4 |
|   | 3.2.1   | XML DTDs Defined by RCU                                   | . 3-4 |
|   | 3.2.1.1 | Component Descriptor Configuration File                   | . 3-4 |
|   | 3.2.1.2 | Repository Configuration File                             | . 3-5 |
|   | 3.2.1.3 | Master List of Supported Components                       | . 3-5 |
|   | 3.2.1.4 | Storage Attributes Configuration File                     | . 3-7 |
|   | 3.2.2   | Component Repository Configuration File                   | . 3-7 |
|   | 3.2.3   | Component List Configuration File                         | 3-11  |
|   | 3.2.4   | Soft-Prerequisite Support                                 | 3-15  |
|   | 3.2.5   | Default Tablespaces Configuration File                    | 3-16  |
|   | 3.3     | RCU Script Writing Guidelines                             | 3-16  |
|   | 3.3.1   | Guidelines for RCU JDBC Engine Compliant SQL*Plus Scripts | 3-17  |
|   | 3.3.2   | Guidelines for Pure JDBC Scripts                          | 3-17  |
|   | 3.3.3   | Guidelines for SQL*Plus Scripts                           | 3-18  |
|   | 3.3.4   | Guidelines for SQL Server-Based Scripts                   | 3-18  |

| A.1     | Welcome Screen                                   | A-2  |
|---------|--------------------------------------------------|------|
| A.2     | Create Repository Screen                         | A-3  |
| A.3     | Drop Repository Screen                           | A-4  |
| A.4     | Database Connection Details Screen               | A-5  |
| A.5     | Select Components Screen (for Create Operation)  | A-7  |
| A.5.1   | Create Prefixes                                  | A-7  |
| A.5.2   | Select Components and Dependencies               | A-8  |
| A.5.3   | Specify Custom Schema Names                      | A-8  |
| A.5.4   | Check Schema Prerequisites                       | A-8  |
| A.6     | Select Components Screen (for Drop Operation)    | A-10 |
| A.7     | Schema Passwords Screen                          | A-12 |
| A.8     | Map Tablespaces Screen                           | A-13 |
| A.8.1   | Default Tablespace Mappings                      | A-14 |
| A.8.2   | Changing Default and Temporary Tablespaces       | A-15 |
| A.8.3   | Viewing and Changing Additional Tablespaces      | A-15 |
| A.8.4   | Managing Tablespaces and Datafiles               | A-16 |
| A.8.4.1 | Adding, Modifying, and Removing Tablespaces      | A-17 |
| A.8.4.2 | Adding, Modifying, and Removing Datafiles        | A-17 |
| A.9     | Summary Screen (for Create Operation)            | A-20 |
| A.10    | Summary Screen (for Drop Operation)              | A-21 |
| A.11    | Completion Summary Screen (for Create Operation) | A-22 |

|   | A.12                                        | Completion Summary Screen (for Drop Operation) | A-23 |
|---|---------------------------------------------|------------------------------------------------|------|
| В | Troubleshooting Repository Creation Utility |                                                |      |
|   | B.1                                         | General Troubleshooting Tips                   | B-1  |
|   | B.2                                         | RCU Log Files                                  | B-2  |
|   | B.3                                         | Need More Help?                                | B-2  |

### Index

# Preface

The Oracle Fusion Middleware Repository Creation Utility User's Guide contains overview information and usage instructions for Oracle Repository Creation Utility (RCU).

### Intended Audience

This guide is intended for users who are installing Oracle Fusion Middleware 11g Release 1 (11.1.1) products for the first time and are comfortable running some system administration operations, such as creating users and groups, adding users to groups, and installing operating system patches on the computer where Oracle Fusion Middleware 11g Release 1 (11.1.1) products will be installed. Users on UNIX systems need root access to run some scripts.

### **Documentation Accessibility**

Our goal is to make Oracle products, services, and supporting documentation accessible to all users, including users that are disabled. To that end, our documentation includes features that make information available to users of assistive technology. This documentation is available in HTML format, and contains markup to facilitate access by the disabled community. Accessibility standards will continue to evolve over time, and Oracle is actively engaged with other market-leading technology vendors to address technical obstacles so that our documentation can be accessible to all of our customers. For more information, visit the Oracle Accessibility Program Web site at http://www.oracle.com/accessibility/.

#### Accessibility of Code Examples in Documentation

Screen readers may not always correctly read the code examples in this document. The conventions for writing code require that closing braces should appear on an otherwise empty line; however, some screen readers may not always read a line of text that consists solely of a bracket or brace.

#### Accessibility of Links to External Web Sites in Documentation

This documentation may contain links to Web sites of other companies or organizations that Oracle does not own or control. Oracle neither evaluates nor makes any representations regarding the accessibility of these Web sites.

#### Deaf/Hard of Hearing Access to Oracle Support Services

To reach Oracle Support Services, use a telecommunications relay service (TRS) to call Oracle Support at 1.800.223.1711. An Oracle Support Services engineer will handle technical issues and provide customer support according to the Oracle service request process. Information about TRS is available at http://www.fcc.gov/cgb/consumerfacts/trs.html, and a list of phone numbers is available at http://www.fcc.gov/cgb/dro/trsphonebk.html.

# **Related Documents**

For additional information, see the following manuals:

- Oracle Fusion Middleware Installation Planning Guide
- Oracle Fusion Middleware Administrator's Guide
- Oracle Fusion Middleware High Availability Guide

# Conventions

The following text conventions are used in this document:

| Convention | Meaning                                                                                                    |
|------------|----------------------------------------------------------------------------------------------------|
| boldface   | Boldface type indicates graphical user interface elements associated with an action, or terms defined in text or the glossary.         |
| italic     | Italic type indicates book titles, emphasis, or placeholder variables for which you supply particular values.                          |
| monospace  | Monospace type indicates commands within a paragraph, URLs, code in examples, text that appears on the screen, or text that you enter. |

1

# **Repository Creation Utility Overview**

Many of the Oracle Fusion Middleware components require the existence of schemas in a database prior to installation. These schemas are created and loaded in your database using the Repository Creation Utility (RCU).

This chapter contains the following content:

- Section 1.1, "What is RCU?"
- Section 1.2, "Where Can I Get RCU?"
- Section 1.3, "RCU System Requirements"

### 1.1 What is RCU?

Repository Creation Utility is a graphical and CLI-based tool used to create and manage Oracle Fusion Middleware database schemas.

**Note:** For 11*g*R1 (11.1.1) only Oracle databases are supported. For specific Oracle database version information, refer to the system requirements document, available on Oracle Technology Network (OTN):

http://www.oracle.com/technology/software/products/ias/fi les/fusion\_requirements.htm

Some key features of RCU are listed below:

- Integrate Components Using Declarative XML
- Single Stand-Alone Tool
- Custom Schemas and Tablespaces
- Global and Component Level Prerequisites
- Sharing the Database

#### 1.1.1 Integrate Components Using Declarative XML

RCU provides extensibility with XML DTDs. Using these DTDs, component owners can integrate their components and prerequisites with RCU by providing a configuration file that adheres to the provided DTD.

#### 1.1.2 Single Stand-Alone Tool

RCU can be run locally from the CD or remotely. In either case, both a graphical interface and command line (CLI) options are available.

#### 1.1.2.1 Launch RCU from the CD

In situations where the application administrator is not allowed to install components in the database server, RCU can be started directly from the CD. The CD contains the extracted Oracle Client software and RCU uses SQLPLUS and other scripts and libraries from the CD to perform its operations.

When RCU is launched from the CD, log files are written to the user's TEMP directory.

#### 1.1.2.2 Launch RCU Remotely

In situations where a database is not accessible locally for application administrators, RCU can be lunched against a remote database. The SQLNET client is packaged with RCU to support this operation.

#### 1.1.2.3 Launch RCU in Silent Mode (Using the CLI)

RCU provides a command line interface in situations where Xserver is not available or you have access to telnet terminals without display capabilities. The command line interface also allows you to embed RCU from command line scripts or with some Oracle Fusion Middleware components (for example, Enterprise Manager).

For more information using the CLI, see Section 2.5, "Using the Repository Creation Utility CLI".

#### 1.1.3 Custom Schemas and Tablespaces

RCU provides the flexibility to create custom schemas and tablespaces.

**Note:** Oracle Internet Directory schema names cannot be customized. Other Identity Management schemas names, like OIF (Oracle Identity Federation), can be customized.

Users can choose to rename schemas, or change the tablespace allocation so that components can share a single or multiple tablespaces.

In addition, auxiliary schemas can be mapped to additional tablespaces.

#### 1.1.4 Global and Component Level Prerequisites

At runtime, RCU performs checks against both global and component level prerequisites. If a prerequisite is not met, RCU may issue a warning and allow the procedure to continue (soft stop), or will notify the user that a prerequisite must be met before the operation can continue (hard stop).

#### 1.1.5 Sharing the Database

RCU supports multiple repositories (collection of related schemas) within a single physical database. For example, you could have one repository with only one schema named MDS and a second repository with two schemas named MDS and PORTAL. Both of these repositories can reside on the same database.

RCU also supports the concept of prefixes, which are used to group related schemas together. For example, you could have two versions of the MDS schema in your database: a test version and a production version. You could create a "Test" prefix for your test MDS schema (Test\_MDS) and then a "Prod" prefix for your production MDS schema (Prod\_MDS).

The mapping between the prefixes and schemas are maintained in schema\_version\_registry.

### 1.2 Where Can I Get RCU?

RCU is available either on its own installation CD-ROM in the bin directory, or in a ZIP file on Oracle Technology Network (http://www.oracle.com/technology/). If you download the ZIP file, you should extract the contents to a folder on your local system, then run RCU from the bin directory in that folder.

**Note:** On Windows systems, make sure that you do not unzip the RCU . zip file to a directory name containing spaces.

### 1.3 RCU System Requirements

System and database requirement information can be found in the Oracle Fusion Middleware System Requirements document, available on Oracle Technology Network:

http://www.oracle.com/technology/software/products/ias/files/fusion\_ requirements.htm

# **Running Repository Creation Utility (RCU)**

This chapter describes how to use RCU to create and drop schemas using both the graphical interface and command line interface.

The following topics are covered:

- Section 2.1, "Starting RCU"
- Section 2.2, "Using RCU with Java Access Bridge (Windows Only)"
- Section 2.3, "Creating Schemas"
- Section 2.4, "Dropping Schemas"
- Section 2.5, "Using the Repository Creation Utility CLI"

### 2.1 Starting RCU

To start RCU, insert the RCU CD-ROM and start RCU from the rcuHome/bin (on UNIX) or rcuHome\bin (on Windows) directory:

On UNIX:

./rcu

On Windows:

rcu.bat

You can also download a . zip file containing RCU from Oracle Technology Network (OTN):

http://www.oracle.com/technology/

After downloading the .zip file, extract the contents to a directory of your choice, and run RCU from the *RCU\_HOME*/bin (on UNIX) or *RCU\_HOME*\bin (on Windows) directory with the commands shown above, where *RCU\_HOME* is the folder where RCU was unzipped, or the drive or mount point of the CD-ROM.

**Note:** On Windows systems, make sure that you do not extract the RCU . zip file to a directory name containing spaces.

**Note:** RCU is available only on Linux and Windows platforms. Either the Linux RCU or Windows RCU may be used to create schemas on any supported database platform.

## 2.2 Using RCU with Java Access Bridge (Windows Only)

Java Access Bridge enables assistive technologies, such as JAWS screen reader, to read Java applications running on the Windows platform. Assistive technologies can read Java-based interfaces, such as Oracle Universal Installer and Oracle Enterprise Manager.

#### 2.2.1 Install Java Access Bridge

To install Java Access Bridge:

1. Download Java Access Bridge from the following URL:

http://java.sun.com/javase/technologies/accessibility/accessbridge/

- **2.** Install Java Access Bridge.
- **3.** Copy the access-bridge.jar and jaccess-1\_4.jar from your installation location to the jre\lib\ext directory.
- 4. Copy the WindowsAccessBridge.dll, JavaAccessBridge.dll, and JAWTAccessBridge.dll files from your installation location to the jre\bin directory.
- 5. Copy the accessibility.properties file to the jre\lib directory.

#### 2.2.2 Configure RCU to Use Java Access Bridge

To configure RCU to use Java Access Bridge after you complete the installation, set the system variable ORACLE\_OEM\_CLASSPATH to point to the installed Java Access Bridge files:

- 1. Display **System** in the Control Panel.
- 2. Select the Advanced tab.
- **3.** Click the **New** button under the System Variable list. The New System Variable dialog appears.
- 4. In the Variable Name field, enter ORACLE\_OEM\_CLASSPATH.
- 5. In the Variable Value field, enter the full path to access-bridge.jar and jaccess-1\_4.jar.

Use a semicolon to separate the two paths. Do not use quotes or character spaces.

6. Click OK.

## 2.3 Creating Schemas

RCU is used to create the various component schemas in an existing database.

#### 2.3.1 Do all Schemas Have to Reside in the Same Database?

You can choose to create all the schemas in a single database or distribute them throughout multiple databases.

#### 2.3.2 Are Multiple Versions of the Same Schema Supported?

You can use RCU to create multiple versions of each schema using custom prefixes (for example, you could have a test version of the Metadata Services schema called TEST\_MDS and also a production or live version of the same schema called PROD\_MDS on the same database).

#### 2.3.3 What Happens When a Schema is Created?

The following sequence takes place when a schema is created with RCU:

- 1. Prior to the schema being created, RCU performs global and component level prerequisite checks to ensure that certain minimum requirements are met.
- 2. The schemas are created; the required tablespaces and data files are created.
- 3. The schema\_version\_registry table is updated so that the schema type is mapped to the actual schema name (for example, Test\_MDS might be mapped to the MDS Schema type).
- **4.** The scripts provided by the various component owners are invoked; these scripts perform the following:
  - **a.** Create the user and grant the required roles.
  - **b.** Run ALTER SESSION SET CURRENT SCHEMA to switch the schema to user context.
  - c. Create the schema objects.

#### 2.3.4 Creating Schemas

After successfully starting RCU (see Section 2.1, "Starting RCU"), follow the instructions in Table 2–1 to create schemas.

Click on the screen name to see more detailed information for that screen. Unless otherwise noted, click **Next** to continue to the next screen.

| No. | RCU Screen                                      | Instructions and Action Required                                                                                                    |
|-----|-------------------------------------------------|----------------------------------------------------------------------------------------------------|
| 1   | Welcome Screen                                  | None.                                                                                                    |
| 2   | Create Repository Screen                        | Select Create.                                                                                                    |
| 3   | Database Connection Details Screen              | Specify the connection details for your Oracle database.                                                                                                    |
| 4   | Select Components Screen (for Create Operation) | Specify a schema prefix and select the components for which you want to create schemas in the database.                                                                                                    |
|     |                                                 | You must remember the prefix and schema names for the<br>components you are installing; you will need this information<br>during the configuration phase of Fusion Middleware product<br>installation. It is recommended that you write these values down. |
| 5   | Schema Passwords Screen                         | Specify the passwords for your schema owners.                                                                                                    |
|     |                                                 | You must remember the passwords you enter on this screen; you will need this information during the configuration phase of Fusion Middleware product installation. It is recommended that you write these values down.                                     |

Table 2–1 How to Create Schemas

|     | 1 )                                              |                                                                                           |
|-----|--------------------------------------------------|-------------------------------------------------------------------------------------------|
| No. | RCU Screen                                       | Instructions and Action Required                                                          |
| 6   | Map Tablespaces Screen                           | Configure the desired tablespace mapping for the schemas you want to create.              |
| 7   | Summary Screen (for Create<br>Operation)         | Review the information on this screen, then click <b>Create</b> to begin schema creation. |
| 8   | Completion Summary Screen (for Create Operation) | Note the location of the log files, then click <b>Close</b> to dismiss the screen.        |

Table 2–1 (Cont.) How to Create Schemas

## 2.4 Dropping Schemas

To drop schemas from the database, start RCU (see Section 2.1, "Starting RCU"), then follow the instructions in Table 2–2.

Click on the screen name to see more detailed information for that screen. Unless otherwise noted, click **Next** to continue to the next screen.

Table 2–2How to Drop Schemas

| No. | Screen                                            | Instructions and Action Required                                                   |
|-----|---------------------------------------------------|------------------------------------------------------------------------------------|
| 1   | Welcome Screen                                    | None.                                                                              |
| 2   | Create Repository Screen                          | Select Drop.                                                                       |
| 3   | Database Connection Details Screen                | Specify the connection details for your database.                                  |
| 4   | Select Components Screen (for Drop Operation)     | Select the prefix and the schemas you want to drop.                                |
| 5   | Summary Screen (for Drop Operation)               | Review the information on this screen, then click <b>Drop</b> to drop the schemas. |
| 6   | Completion Summary Screen (for<br>Drop Operation) | Note the location of the log files, then click <b>Close</b> to dismiss the screen. |

# 2.5 Using the Repository Creation Utility CLI

This section describes how to use the Repository Creation Utility's (RCU) command line interface (CLI). The CLI is necessary for integration with both the Oracle Fusion Middleware installer and Enterprise Manager during application deployment. Additionally, you can use the CLI in cases where Xserver is not configured or if you are using a telnet terminal that does not have proper display capabilities.

This section contains the following topics:

- Section 2.5.1, "CLI Syntax and Parameters"
- Section 2.5.2, "RCU and Password Handling"
- Section 2.5.3, "Creating a Repository"
- Section 2.5.4, "Dropping a Repository"
- Section 2.5.5, "RCU Environment Variables"

#### 2.5.1 CLI Syntax and Parameters

The syntax for the RCU command line interface is:

```
rcu [-silent | -interactive] {<command> <options>}
```

Table 2–3 describes the various command line options.

| Option                  | Description                                                                                                    |  |
|-------------------------|----------------------------------------------------------------------------------------------------|--|
| -silent or -interactive | Specify -silent if you want to run RCU with minimal interaction once you have entered the commend. You must specify all necessary command line parameters. |  |
|                         | Specify -interactive if you want to run RCU and be prompted for each parameter.                                                                            |  |
| command                 | One of the following:                                                                                                    |  |
|                         | <ul> <li>-createRepository</li> </ul>                                                                                                    |  |
|                         | Use this command to create a repository. For more information, see Section 2.5.3, "Creating a Repository".                                                 |  |
|                         | <ul> <li>-dropRepository</li> </ul>                                                                                                    |  |
|                         | Use this command to drop a repository. For more information, see Section 2.5.4, "Dropping a Repository"                                                    |  |

Table 2–3 RCU Command Line Interface Options and Descriptions

#### 2.5.2 RCU and Password Handling

If you use the -silent flag, RCU will prompt you for the database and schema passwords. If you use the -randomizePasswords parameter and "false" is passed as the value, then RCU will prompt for the schema passwords. If they are not entered, RCU will generate random passwords and use those.

#### 2.5.3 Creating a Repository

1

The full syntax for the RCU command line interface to create a repository is shown below:

```
rcu [-silent | -interactive] -createRepository
  [-compInfoXMLLocation <location of ComponentInfo.xml file>]
  [-storageXMLLocation <location of Storage.xml file>]
   [-databaseType ORACLE]
   -connectString <database connect string (for example: host:port:service_id)>
   -dbUser <database username>
   [-dbRole <database role>]
   [-variables <comma separated variables in the format: variablename=value>]
   [-lockSchemas <true false>]
   [-randomizePasswords <true false>]
  [-schemaPrefix <schema prefix (optional for non-prefixable components)>]
   -component <component name>
```

**Note:** When loading schemas, you must be aware of and specify all dependencies for the component you are loading. For example, the SOAINFRA schema depends on the MDS and ORASDPM schemas; if you try to load the SOAINFRA schema without specifying both the MDS and ORASDPM schemas, RCU will stop before any loading takes place.

In order to work properly, make sure that the parameters are specified in the same order that they are listed. For example, do not specify the -compInfoXMLLocation parameter before the -component parameter.

### 2.5.4 Dropping a Repository

The full syntax for the RCU command line interface to drop a repository is shown below:

```
rcu [-silent | -interactive] -dropRepository
[-compInfoXMLLocation <location of ComponentInfo.xml file>]
[-storageXMLLocation <location of Storage.xml file>]
[-databaseType ORACLE]
-connectString <database connect string (for example: host:port:service_id)>
-dbUser <database username>
[-dbRole <database role>]
[-variables <comma separated variables in the format: variablename=value>]
[-schemaPrefix <schema prefix (optional for non-prefixable components)>]
-component <component name>
```

In order to work properly, make sure that the parameters are specified in the same order that they are listed. For example, do not specify the <code>-compInfoXMLLocation</code> parameter before the <code>-component</code> parameter.

### 2.5.5 RCU Environment Variables

Table 2–4 shows the variables picked up by RCU from the environment. If the environment variable is not set, then RCU uses the default value.

| Variable              | Default                                  | Description                                                                                                    |
|-----------------------|------------------------------------------|----------------------------------------------------------------------------------------------------|
| RCU_LOG_LOCATION      | ORACLE_HOME/rcu/log<br>(UNIX)            | Location of the RCU log file.                                                                                      |
|                       | <pre>ORACLE_HOME\rcu\log (Windows)</pre> |                                                                                                    |
| RCU_TIMESTAMP_LOG_DIR | true                                     | Determines whether or not a directory with the format <i>logdir.yyyy-dd_hh-mm</i> is created for the RCU log file. |
|                       |                                          | Set this variable to true or false.                                                                                |
| RCU_LOG_NAME          | rcu.log                                  | Name of the RCU log file.                                                                                          |
| RCU_LOG_LEVEL         | ERROR                                    | Determines the RCU log level.                                                                                      |
|                       |                                          | Set this variable to one of SEVERE, ERROR, NOTIFICATION, or TRACE.                                                 |

Table 2–4 RCU Environment Variables

# Extending RCU to Configure Custom Application Repositories

RCU provides an XML-based framework for component owners to plug-in your schema creation and deletion scripts into RCU. This chapter provides some details of the configuration XML files and script-writing guidelines that are used to integrate your components with RCU.

The following topics are covered in this chapter:

- Section 3.1, "RCU Integration Options"
- Section 3.2, "RCU Configuration Files"
- Section 3.3, "RCU Script Writing Guidelines"

## 3.1 RCU Integration Options

RCU provides the following options for integrating component scripts:

- RCU JDBC Engine Compliant SQL\*Plus Scripts
- Pure JDBC Scripts
- SQL\*Plus Scripts
- External Processes
- Java Code Using JavaAction

RCU JDBC Engine Compliant SQL\*Plus Scripts is the recommended option for integrating component scripts. SQL\*Plus and External Processes are only intended for integrating Legacy/Classic components such as Oracle Portal 10g or Identity Management. Components that have a dependency on SQL\*Plus scripts cannot be loaded with RCU when running from the installed Oracle Home. They can only be used when running RCU from CD.

#### 3.1.1 RCU JDBC Engine Compliant SQL\*Plus Scripts

The RCU JDBC Engine emulates a set of SQL\*Plus features over JDBC. This set is broad enough to cover the requirements of schema creation. Your component teams can integrate existing SQL\*Plus scripts with a few minor changes.

The RCU JDBC Engine parses the SQL\*Plus script to get individual statements and then runs each statement over JDBC. Command line arguments to scripts and substitution using DEFINE variables are supported. Script can be nested (for example, one script can call other scripts). Component teams can specify list of expected errors and fatal errors to RCU through configuration files and RCU would interpret these when running the scripts.

These scripts are easy to maintain and use as they can be run in SQL\*Plus in development environment. However, it is recommended that the RCU JDBCEngine tool is also used in your development environment to ensure that these scripts run properly when integrated with RCU.

#### 3.1.2 Pure JDBC Scripts

This option is recommended for non-Oracle databases (for Oracle databases, RCU JDBC Engine Compliant SQL\*Plus scripts should be used). Contents of the script file should be a valid PL/SQL block, which can be called with Connection.prepareCall() or Connection.createStatement(). Standard JDBC Bind variables with '?' convention are supported.

Some disadvantages of this option are:

- No nested scripts, which can mean a larger number of scripts.
- May require a more significant re-work for component teams to re-write the scripts in this format.
- Difficult to maintain as every DDL statement has to be wrapped with in EXECUTE IMMEDIATE.
- Cannot be run using SQL\*Plus in development environment.
- Less useful error support since the whole block would fail in case of any errors.

Below is an example:

```
<Action TYPE="JDBC" PERCENT_PROGRESS="20">
        <ValidIf DBTYPE="ORACLE" />
        <Command TYPE="INLINE">DROP USER %SCHEMA_USER% CASCADE</Command>
        </Action>
```

#### And a second example:

```
<Action TYPE="Java" PERCENT_PROGRESS="100">
    <Command TYPE="METHOD">
        oracle.ias.version.SchemaVersionUtil:utilSetComponentValid
    </Command>
    <Parameters>
        <Parameters>
        <Parameter TYPE="String">MDS</Parameter>
        </Parameters>
    </Parameters>
    </Action>
```

#### 3.1.3 SQL\*Plus Scripts

This option is mainly for the consumption of legacy components that need to be loaded from RCU. This option is available only when running RCU from the CD or standalone shiphome. RCU will use Oracle client on the CD or database server. Any 11g component that is expected to be loaded by launching RCU from the Oracle Home should not use this option.

Example:

```
<Action TYPE="SQLPlus" PERCENT_PROGRESS="100">
<Command TYPE="SCRIPT">%SCRIPT_HOME%/oid/scripts/seedldap.sql</Command>
<IgnorableErrors>
<Error Type="ORA-01918">user name does not exist</Error>
```

```
</IgnorableErrors> </Action>
```

#### And a second example:

```
<Action TYPE="JDBCSqlScript" PERCENT_PROGRESS="20">
    <ValidIf DBTYPE="ORACLE" />
    <Command TYPE="SCRIPT">%SCRIPT_HOME%/mds/sql/mds_user.sql</Command>
    <Parameters>
        <Parameter TYPE="CmdLine">%SCHEMA_USER%</Parameter>
        <Parameter TYPE="CmdLine">%SCHEMA_DSSWORD%</Parameter>
        <Parameter TYPE="CmdLine">%SCHEMA_PASSWORD%</Parameter>
        <Parameter TYPE="CmdLine">%DEFAULT_TABLESPACE%</Parameter>
        <Parameter TYPE="CmdLine">%TEMPORARY_TABLESPACE%</Parameter>
        <Parameter TYPE="CmdLine">%TEMPORARY_TABLESPACE%</Parameter>
        </Parameter TYPE="CmdLine">%TEMPORARY_TABLESPACE%</Parameter>
        </Parameters>
        </Parameters>
        </Parameters>
        </Parameters>
        </Parameters>
        </Parameters>
        </Parameters>
        </Parameters>
        </Parameters>
        </Parameters>
        </Parameters>
        </Parameters>
        </Parameters>
        </Parameters>
        </Parameters>
        </Parameters>
        </Parameters>
        </Parameters>
        </Parameters>
        </Parameters>
        </Parameters>
        </Parameters>
        </Parameters>
        </Parameters>
        </Parameters>
        </Parameters>
        </Parameters>
        </Parameters>
        </Parameters>
        </Parameters>
        </Parameters>
        </Parameters>
        </Parameters>
        </Parameters>
        </Parameters>
        </Parameters>
        </Parameters>
        </Parameters>
        </Parameters>
        </Parameters>
        </Parameters>
        </Parameters>
        </Parameters>
        </Parameters>
        </Parameters>
        </Parameters>
        </Parameters>
        </Parameters>
        </Parameters>
        </Parameters>
        </Parameters>
        </Parameters>
        </Parameters>
        </Parameters>
        </Parameters>
        </Parameters>
        </Parameters>
        </Parameters>
        </Parameters>
        </Parameters>
        </Parameters>
        </Parameters>
        </Parameters>
        </Parameters
```

#### 3.1.4 External Processes

This option is provided only for those components that have their own configuration tool for schema creation, like OPCA (Oracle Portal 10*g*). This is not a recommended option for any new component, as this option cannot make use of RCU error handling framework.

Example:

#### 3.1.5 Java Code Using JavaAction

This option is provided to components that have Java code, which can accept a JDBC connection and execute SQL statements. This is generally used when huge amounts of data has to be seeded or LOBs need to be created.

Example:

```
<Action TYPE="Java">
  <Command TYPE="METHOD">
    oracle.ias.version.SchemaVersionUtil:utilCreateRegistryEntry
  </Command>
  <Parameters>
    <Parameter TYPE="Connection"></Parameter>
    <Parameter TYPE="Connection"></Parameter>
    <Parameter TYPE="String">%SCHEMA_USER%</Parameter>
  </Parameters>
  </Parameters>
</Action>
```

#### A second example:

<Action TYPE="Java">

## 3.2 RCU Configuration Files

RCU provides the following configuration files types for component integration:

- Section 3.2.1, "XML DTDs Defined by RCU"
- Section 3.2.2, "Component Repository Configuration File"
- Section 3.2.3, "Component List Configuration File"
- Section 3.2.4, "Soft-Prerequisite Support"
- Section 3.2.5, "Default Tablespaces Configuration File"

#### 3.2.1 XML DTDs Defined by RCU

This section describes the XML DTDs defined by RCU:

- Component Descriptor Configuration File
- Repository Configuration File
- Master List of Supported Components
- Storage Attributes Configuration File

#### 3.2.1.1 Component Descriptor Configuration File

Each component owner would provide a configuration file adhering to following DTD, which lists the pre-requisites and actions:

The Component Descriptor configuration file is called ComponentInfo.dtd and is located in the *RCU\_HOME*/rcu/config (on UNIX) or *RCU\_HOME*\rcu\config (on Windows) directory:

```
<?xml version="1.0" encoding="UTF-8" ?>
<!ENTITY % commonDTD SYSTEM "RCUCommon.dtd">
%commonDTD:
<! ELEMENT ComponentInfo (Display, PrefixSettings, Component*,
PrerequisiteDescriptor*, ExecutionDescriptor?, FatalErrors?, IgnorableErrors?)>
<!ATTLIST ComponentInfo
       VERSION CDATA #REQUIRED
       TYPE CDATA #REQUIRED
       RESOURCE_BUNDLE_PACKAGE CDATA #IMPLIED>
<!ELEMENT PrefixSettings (DetectQuery*)>
<!ATTLIST PrefixSettings
         USE_SCHEMA_PREFIX (TRUE FALSE) "TRUE"
         USE_TABLESPACE_PREFIX (TRUE | FALSE) "TRUE">
<!ELEMENT Component (ValidIfSet?, ValidIf?, Display, RepositoryConfigFile?,
DetectQuery*, SchemaVersion?, SchemaUser?, AdditionalSchemaUser*, Dependents?,
DatabaseName?, Tablespaces?)>
<!ATTLIST Component
       ID CDATA #REQUIRED
```

```
PROGRESS UNITS CDATA #IMPLIED
       IS_GROUPING_COMPONENT (TRUE FALSE) "FALSE"
       DEFAULT_SELECTED (TRUE FALSE) "FALSE"
       CHILD_OF_CDATA #IMPLIED >
<!ELEMENT Display (#PCDATA)>
<!ATTLIST Display
       NLS_ID CDATA #IMPLIED>
<!ELEMENT RepositoryConfigFile (#PCDATA)>
<!ELEMENT DetectQuery (#PCDATA)>
<!ATTLIST DetectQuery
       OPERATION (CREATE DROP) 'CREATE'
       TYPE (ORACLE SOLSERVER IBMDB2) 'ORACLE'>
<!ELEMENT SchemaVersion (#PCDATA)>
<!ELEMENT SchemaUser (#PCDATA)>
<!ATTLIST SchemaUser
       USER_EDITABLE (TRUE FALSE) "TRUE"
       PREFIXABLE (TRUE FALSE) "TRUE"
      IS CREATED (TRUE FALSE) "TRUE">
<!ELEMENT AdditionalSchemaUser (#PCDATA)>
<!ATTLIST AdditionalSchemaUser
       STARTS_WITH_SCHEMA_USER (TRUE | FALSE) "TRUE" >
<!ELEMENT Dependents (Dependent*)>
<!ELEMENT Dependent (#PCDATA)>
<!ATTLIST Dependent
       COMPONENT ID CDATA #REOUIRED
       ALT_COMPONENT_ID CDATA #IMPLIED>
<! ELEMENT DatabaseName (#PCDATA) >
<!ELEMENT Tablespaces (Tablespace*)>
<!ATTLIST Tablespace TYPE (DEFAULT_TABLESPACE TEMPORARY_TABLESPACE ADDITIONAL_
TABLESPACE1 ADDITIONAL TABLESPACE2 ADDITIONAL TABLESPACE3 ADDITIONAL
TABLESPACE4 ADDITIONAL_TABLESPACE5) "DEFAULT_TABLESPACE">
<!ELEMENT Tablespace (Prompt, TablespaceName)>
<!ELEMENT Prompt (#PCDATA)>
<!ATTLIST Prompt NLS_ID CDATA #IMPLIED>
<!ELEMENT TablespaceName (#PCDATA)>
```

#### 3.2.1.2 Repository Configuration File

The Repository configuration file is called RepositoryConfig.dtd and is located in the *RCU\_HOME*/rcu/config (on UNIX) or *RCU\_HOME*\rcu\config (on Windows) directory:

#### 3.2.1.3 Master List of Supported Components

RCU maintains a master list of supported components, which contains entries for each supported component. Every time a new component is added, the master list of supported components is updated with the reference of the XML integration file provided by component owner.

This configuration file is called RCUCommon.dtd and is located in the *RCU\_HOME*/rcu/config (on UNIX) or *RCU\_HOME*\rcu\config (on Windows) directory:

```
<?xml version="1.0" encoding="UTF-8" ?>
<!ELEMENT PrerequisiteDescriptor (DBPrerequisiteSet*, DBPrerequisite*)>
<!ATTLIST PrerequisiteDescriptor
        TYPE (CREATE DROP REGISTER DEREGISTER) 'CREATE'>
<!ELEMENT DBPrerequisiteSet (ValidIfSet?, ValidIf?, PrereqSetErrorMsg?,
DBPrerequisite*)>
<!ATTLIST DBPrerequisiteSet
          OPERATOR (OR AND) "OR"
          SOFT (TRUE FALSE) "FALSE">
<!ELEMENT DBPrerequisite (ValidIfSet?, ValidIf?, PrereqIdentifier, PrereqValue,
PrereqErrorMsg?)>
<!ATTLIST DBPrerequisite
PREREO TYPE
(InitParameter | DBOption | Java | DBComponent | DBVersion | DBObject | CustomSQL | TablespaceFr
eeMB) "CustomSQL"
        DATA_TYPE (STRING NUMBER) "STRING"
        COMPARE_OPERATOR (EQ|GT|LT|NE|GE|LE|COMPARE_VERSION) "EQ"
        SOFT (TRUE FALSE) "FALSE">
<!ELEMENT PrereqIdentifier (#PCDATA)>
<!ELEMENT PrereqValue (#PCDATA)>
<!ELEMENT PrereqSetErrorMsg (#PCDATA)>
<!ATTLIST PrereqSetErrorMsg
        NLS ID CDATA #IMPLIED>
<!ELEMENT PrereqErrorMsg (#PCDATA)>
<!ATTLIST PrereqErrorMsg
        NLS_ID CDATA #IMPLIED>
<!ATTLIST PrereqValue
       UNIT (KB|MB|NoUnit) 'NoUnit'>
<!ELEMENT ExecutionDescriptor (Action*)>
<!ATTLIST ExecutionDescriptor
        TYPE (Load | PreLoad | PostLoad) "Load">
<!ELEMENT Action (ValidIfSet?, ValidIf?, Command, Parameters?, FatalErrors?,
IgnorableErrors?)>
<!ATTLIST Action
        TYPE (JDBCSqlScript | JDBC | SQLPlus | HostCmd | Java) "JDBCSqlScript"
        DB_VERSION CDATA #IMPLIED
        PERCENT_PROGRESS CDATA #IMPLIED
        CONNECT_AS_OWNER (TRUE FALSE) "FALSE"
        RESET_SESSION (TRUE FALSE) "FALSE">
<!ELEMENT Command (#PCDATA)>
<!ATTLIST Command
        TYPE (SCRIPT | INLINE | METHOD) "SCRIPT">
<!ELEMENT Parameters (Parameter*)>
<! ELEMENT Parameter (#PCDATA) >
<!ATTLIST Parameter
        TYPE
(BindVar|CmdLine|ProcessInput|EnvVar|Connection|int|String|StringArray|boolean)
"CmdLine">
<!ELEMENT FatalErrors (Error*)>
<!ELEMENT IgnorableErrors (Error*)>
<!ELEMENT Error (#PCDATA)>
<!ATTLIST Error
       Type CDATA #REOUIRED>
<!ELEMENT ValidIfSet (ValidIf*)>
<!ATTLIST ValidIfSet
          DBTYPE CDATA #IMPLIED
          DBVERSION CDATA #IMPLIED
          OSNAME CDATA #IMPLIED
          OPERATOR (OR AND) "OR">
```

```
<!ELEMENT ValidIf (CustomQueryFilter?)>
<!ATTLIST ValidIf
DBTYPE CDATA #IMPLIED
DBVERSION CDATA #IMPLIED
OSNAME CDATA #IMPLIED >
<!ELEMENT CustomQueryFilter (#PCDATA)>
<!ATTLIST CustomQueryFilter
DATA_TYPE (STRING|NUMBER) "STRING"
COMPARE_OPERATOR (EQ|GT|LT|NE|GE|LE|COMPARE_VERSION) "EQ"
VALUE CDATA #REQUIRED >
```

#### 3.2.1.4 Storage Attributes Configuration File

RCU would maintain the list of tablespaces/datafiles and their attributes to be created. This way the tablespaces and datafiles attributes can be modified externally.

The Storage Attributes configuration file is called Storage.dtd and is located in the *RCU\_HOME*/rcu/config (on UNIX) or *RCU\_HOME*\rcu\config (on Windows) directory:

```
<?xml version="1.0" encoding="UTF-8" ?>
<!ELEMENT StorageAttributes (TablespaceAttributes*)>
<!ELEMENT TablespaceAttributes (Type?,DefaultTemp?, BlockSize?, Bigfile?,
AutoSegmentSpaceManagement?, DatafilesList)>
<!ATTLIST TablespaceAttributes
       NAME CDATA #REQUIRED>
<!ELEMENT Type (#PCDATA)>
<!ELEMENT DefaultTemp (#PCDATA)>
<!ELEMENT BlockSize (#PCDATA)>
<!ELEMENT Bigfile (#PCDATA)>
<! ELEMENT AutoSegmentSpaceManagement (#PCDATA) >
<!ELEMENT DatafilesList (DatafileAttributes+)>
<!ELEMENT DatafileAttributes (Size, Reuse?, AutoExtend?, Increment?, Maxsize?)>
<!ATTLIST DatafileAttributes
ID CDATA #REQUIRED>
<!ELEMENT Size (#PCDATA)>
<! ATTLIST Size
       UNIT (KB|MB|GB) 'MB'>
<!ELEMENT Reuse (#PCDATA)>
<!ELEMENT AutoExtend (#PCDATA)>
<!ELEMENT Increment (#PCDATA)>
<!ATTLIST Increment
       UNIT (KB|MB|GB) 'KB'>
<!ELEMENT Maxsize (#PCDATA)>
<!ATTLIST Maxsize
       UNIT (KB|MB|GB) 'MB'>
```

#### 3.2.2 Component Repository Configuration File

A Component Repository Configuration File (<*component*>.xml) lists the pre-requisites and the list of scripts or actions that need to be performed to load or drop a schema. This file is provided and maintained by component owners. This configuration file is referenced from Component List Configuration File (ComponentInfo.xml).

```
Each <component>.xml file can be found in the RCU_
HOME/rcu/integrationcomponent/component.xml (on UNIX) or RCU_
HOME\rcu\integrationcomponent\component.xml (on Windows) file.
```

Component owners can use a set of predefined RCU parameters which will be substituted at runtime by RCU based on user input. Here is the list of predefined parameters:

| RCU Parameter                             | Description                                                                                                    |
|-------------------------------------------|----------------------------------------------------------------------------------------------------|
| %ORACLE_HOME%                             | Location of the Oracle Home directory.                                                                                 |
| %SCRIPT_HOME%                             | Location where scripts are located. It may be same as <i>RCU_HOME</i> .                                                |
| %SCHEMA_USER%                             | Database schema name (owner) entered by the user in RCU.                                                               |
| %SCHEMA_PASSWORD%                         | Database schema password entered by the user in RCU.                                                                   |
| %ADDITIONAL_SCHEMA_USER%                  | Additional schema users as defined in the ComponentInfo.xml file                                                       |
| %ADDITIONAL_SCHEMA_PASSWORD <n>%</n>      | Password for the additional schema users.                                                                              |
| %DEFAULT_TABLESPACE%                      | Default tablespace assigned to the component by the user.                                                              |
| %TEMPORARY_TABLESPACE%                    | Temporary tablespace assigned to the component by the user.                                                            |
| %ADDITIONAL_TABLESPACE <n>%</n>           | Additional tablespace assigned to the component by the user. Up to three additional tablespaces are supported.         |
| <pre>%DEFAULT_PERMANENT_TABLESPACE%</pre> | Default permanent tablespace in the database (for example, USERS or SYSTEM) is none is set.                            |
| %DEFAULT_TEMP_TABLESPACE%                 | Default temporary tablespace in the database (for example, TEMP in Oracle shipped databases or SYSTEM) if none is set. |
| %DATAFILE_LOCATION%                       | Default location where the tablespace/datafile will be created.                                                        |
| %JDBC_CONNECT_STRING%                     | JDBC connect string.                                                                                                   |
| %PREFIX_NAME%                             | User-specified prefix for schema and tablespace names.                                                                 |
| %CONNECTION%                              | Already-connected java.sql.Connection object to be passed into JavaAction.                                             |
| %DBADMIN_USER%                            | Database admin user that is provided on the Database Connection Details Screen.                                        |
| %DBADMIN_PASSWORD%                        | Database admin user password that is provided on the Database<br>Connection Details Screen.                            |
| %DBADMIN_ROLE%                            | Database admin user role that is provided on the Database Connection Details Screen.                                   |
| %DB_HOSTNAME%                             | Database hostname that is provided on the Database Connection Details Screen.                                          |
| %DB_SERVICE%                              | Database service name.                                                                                                 |
| %DB_PORTNUMBER%                           | Database port number that is provided on the Database Connection Details Screen.                                       |
| %RCU_HOME%                                | Directory where RCU is installed.                                                                                      |
| %SQLPLUS_HOME%                            | ORACLE_HOME where SQL*Plus is located.                                                                                 |
| %RCU_LOG_LOCATION%                        | Location of the directory where RCU log files are created.                                                             |
| %DATABASE_NMAE%                           | Database name (for SQLServer database).                                                                                |

Table 3–1 Predefined RCU Parameters

Below is a sample Component Repository Configuration file for MDS (mds.xml), which lists the series of prerequisites and actions:

<?xml version="1.0" encoding="UTF-8" ?> <!-- DOCTYPE RepositoryConfig SYSTEM

```
"file:////home/mmehta/development/XML/latest/RepositoryConfig.dtd" -->
<!DOCTYPE RepositoryConfig SYSTEM "RepositoryConfig.dtd">
<RepositoryConfig COMP_ID="MDS">
   <PrerequisiteDescriptor>
         <DBPrerequisite PREREQ_TYPE="TablespaceFreeMB" DATA_TYPE="NUMBER"</pre>
COMPARE OPERATOR="GT">
            <ValidIf DBTYPE="ORACLE" />
            <PrereqIdentifier>%DEFAULT_TABLESPACE%</PrereqIdentifier>
            <PrereqValue>50</PrereqValue>
         </DBPrerequisite>
         <DBPrerequisite PREREQ_TYPE="TablespaceFreeMB" DATA_TYPE="NUMBER"</pre>
COMPARE OPERATOR="GT">
            <ValidIf DBTYPE="ORACLE" />
            <PrereqIdentifier>%TEMPORARY_TABLESPACE%</PrereqIdentifier>
            <PrereqValue>20</PrereqValue>
         </DBPrerequisite>
   </PrerequisiteDescriptor>
   <PrerequisiteDescriptor TYPE="DROP">
       <DBPrerequisite PREREQ_TYPE="CustomSQL" DATA_TYPE="NUMBER" COMPARE_</pre>
OPERATOR="EQ">
           <ValidIf DBTYPE="ORACLE" />
               <PreregIdentifier>select count(*) from v$session where
                  username='%SCHEMA_USER%'</PrereqIdentifier>
           <PrereqValue>0</PrereqValue>
           <PrereqErrorMsg>The schema owner '%SCHEMA_USER%' is connected to the
                database. Please disconnect and try again.</PrereqErrorMsg>
       </DBPrerequisite>
   </PrerequisiteDescriptor>
   <ExecutionDescriptor>
     <Action TYPE="Java">
         <Command
TYPE="METHOD">oracle.ias.version.SchemaVersionUtil:utilCreateRegistryEntry</Comman
d>
         <Parameters>
            <Parameter TYPE="Connection"></Parameter>
            <Parameter TYPE="String">MDS</Parameter>
            <Parameter TYPE="String">Metadata Services</Parameter>
            <Parameter TYPE="String">%PREFIX_NAME%</Parameter>
            <Parameter TYPE="String">MDS</Parameter>
            <Parameter TYPE="String">MDS</Parameter>
            <Parameter TYPE="String">%SCHEMA_USER%</Parameter>
            <Parameter TYPE="String">11.1.1.0</Parameter>
            <Parameter TYPE="String">LOADING</Parameter>
         </Parameters>
      </Action>
      <Action TYPE="JDBCSqlScript" PERCENT_PROGRESS="20">
         <ValidIf DBTYPE="ORACLE" />
         <Command TYPE="SCRIPT">%SCRIPT_HOME%/mds/sql/mds_user.sql</Command>
         <Parameters>
            <Parameter TYPE="CmdLine">%SCHEMA_USER%</Parameter>
            <Parameter TYPE="CmdLine">%SCHEMA PASSWORD%</Parameter>
            <Parameter TYPE="CmdLine">%DEFAULT_TABLESPACE%</Parameter>
            <Parameter TYPE="CmdLine">%TEMPORARY_TABLESPACE%</Parameter>
         </Parameters>
      </Action>
      <Action TYPE="JDBCSqlScript" PERCENT_PROGRESS="20">
         <ValidIf DBTYPE="SOLSERVER" />
```

```
<Command TYPE="SCRIPT">%SCRIPT
HOME%/mds/MSSQL/cremduser-rcu.sql</Command>
         <Parameters>
            <Parameter TYPE="CmdLine">%DATABASE_NAME%</Parameter>
            <Parameter TYPE="CmdLine">%SCHEMA_USER%</Parameter>
            <Parameter TYPE="CmdLine">%SCHEMA PASSWORD%</Parameter>
         </Parameters>
      </Action>
      <Action TYPE="JDBCSqlScript" PERCENT_PROGRESS="20">
 <ValidIf DBTYPE="SQLSERVER" />
         <Command TYPE="SCRIPT">%SCRIPT_
HOME%/mds/MSSQL/cremduser-rcu.sql</Command>
         <Parameters>
            <Parameter TYPE="CmdLine">%DATABASE_NAME%</Parameter>
            <Parameter TYPE="CmdLine">%SCHEMA_USER%</Parameter>
            <Parameter TYPE="CmdLine">%SCHEMA_PASSWORD%</Parameter>
         </Parameters>
      </Action>
      <Action TYPE="JDBCSqlScript" PERCENT_PROGRESS="20">
         <ValidIf DBTYPE="ORACLE" />
         <Command TYPE="SCRIPT">%SCRIPT_HOME%/mds/sql/cremds-rcu.sql</Command>
         <Parameters>
            <Parameter TYPE="CmdLine">%SCHEMA_USER%</Parameter>
         </Parameters>
      </Action>
      <Action TYPE="JDBCSqlScript" PERCENT_PROGRESS="20" CONNECT_AS_OWNER="TRUE">
         <ValidIf DBTYPE="SQLSERVER" />
         <Command TYPE="SCRIPT">%SCRIPT_HOME%/mds/MSSQL/cremds-rcu.sql</Command>
         <Parameters>
            <Parameter TYPE="CmdLine">%DATABASE NAME%</Parameter>
            <Parameter TYPE="CmdLine">%MDS_VARCHAR%</Parameter>
         </Parameters>
      </Action>
      <Action TYPE="Java">
         <Command
TYPE="METHOD">oracle.ias.version.SchemaVersionUtil:utilSetComponentValid</Command>
         <Parameters>
            <Parameter TYPE="String">MDS</Parameter>
         </Parameters>
      </Action>
   </ExecutionDescriptor>
   <DeleteDescriptor>
      <Action TYPE="JDBC" PERCENT_PROGRESS="20">
         <ValidIf DBTYPE="ORACLE" />
         <Command TYPE="INLINE">DROP USER %SCHEMA_USER% CASCADE</Command>
      </Action>
      <Action TYPE="JDBCSqlScript" PERCENT_PROGRESS="20">
         <ValidIf DBTYPE="SOLSERVER" />
         <Command TYPE="SCRIPT">%SCRIPT_
HOME%/mds/MSSQL/dropmduser-rcu.sql</Command>
         <Parameters>
            <Parameter TYPE="CmdLine">%DATABASE_NAME%</Parameter>
            <Parameter TYPE="CmdLine">%SCHEMA_USER%</Parameter>
         </Parameters>
      </Action>
      <Action TYPE="Java">
         <Command
TYPE="METHOD">oracle.ias.version.SchemaVersionUtil:utilDropRegistryEntry</Command>
         <Parameters>
            <Parameter TYPE="Connection"></Parameter>
```

```
<Parameter TYPE="String">MDS</Parameter>
        <Parameter TYPE="String">%PREFIX_NAME%</Parameter>
        <Parameter TYPE="String">MDS</Parameter>
        </Parameters>
        </Parameters>
        </Action>
        </DeleteDescriptor>
</RepositoryConfig>
```

#### 3.2.3 Component List Configuration File

The Component List configuration file (ComponentInfo.xml) lists all the components, their respective configuration files and their default user and tablespace mappings. This file also lists the high-level pre-requisite checks and high level actions (like creating schema\_version\_registry table) to be done globally for all the components. Also, a list of global Ignorable or Fatal errors can be specified.

This file can be found in the *RCU\_HOME*/rcu/config (on UNIX) or *RCU\_HOME*\rcu\config (on Windows) directory.

Below is a sample ComponentInfo.xml file:

```
<?xml version="1.0" encoding="UTF-8" ?>
<!-- DOCTYPE ComponentInfo SYSTEM "dtds/ComponentInfo.dtd" -->
<!DOCTYPE ComponentInfo SYSTEM "ComponentInfo.dtd" [
<!ENTITY portlet SYSTEM "../integration/portlet/portlet_ComponentInfo.xml">
<!ENTITY mds SYSTEM "../integration/mds/mds_ComponentInfo.xml">
<!ENTITY oid SYSTEM "../integration/oid/oid_ComponentInfo.xml">
<!ENTITY soainfra SYSTEM "../integration/soainfra/soainfra_ComponentInfo.xml">
<!ENTITY bam SYSTEM "../integration/bam/bam_ComponentInfo.xml">
<!ENTITY webcenter SYSTEM ".../integration/webcenter/webcenter_ComponentInfo.xml">
<!ENTITY jive SYSTEM "../integration/jive/jive_ComponentInfo.xml">
<! ENTITY wiki SYSTEM "../integration/wiki/wiki_ComponentInfo.xml">
<!ENTITY iau SYSTEM "../integration/iau/iau_ComponentInfo.xml">
<!ENTITY discoverer SYSTEM "../integration/dc/discoverer_ComponentInfo.xml">
<!ENTITY sdpm SYSTEM "../integration/sdpm/sdpm_ComponentInfo.xml">
<!ENTITY portal SYSTEM "../integration/portal_portal_ComponentInfo.xml">
<!ENTITY contentserver SYSTEM "../integration/contentserver/contentserver_
ComponentInfo.xml">
<!ENTITY oif SYSTEM "../integration/oif/oif_ComponentInfo.xml">
<!ENTITY ess SYSTEM "../integration/ess/ess_ComponentInfo.xml">
<!ENTITY commspresence SYSTEM "../integration/commspresence/commspresence_
ComponentInfo.xml">
<!ENTITY commssds SYSTEM "../integration/commssds/commssds_ComponentInfo.xml">
<!ENTITY commsls SYSTEM "../integration/commsls/commsls_ComponentInfo.xml">
1>
<ComponentInfo VERSION="11.0.0.0" TYPE="AS_REPOSITORY" RESOURCE BUNDLE_</pre>
PACKAGE="oracle.sysman.rcu.as.ASBundle">
 <Display NLS_ID="ASREP_ID">Oracle AS Repository Components</Display>
 <PrefixSettings USE_SCHEMA_PREFIX="TRUE" USE_TABLESPACE_PREFIX="TRUE">
    <DetectOuery>
       Select distinct mrc_name from schema_version_registry
    </DetectQuery>
 </PrefixSettings>
  <!-- AS Common GROUP START -->
<Component ID="AS_COMMON" IS_GROUPING_COMPONENT="TRUE">
      <Display NLS_ID="AS_COMMON_ID">AS Common Schemas</Display>
    </Component>
&mds;
```

```
&ess:
<!-- AS Common GROUP END -->
<!-- OID GROUP START -->
<Component ID="IDM" IS_GROUPING_COMPONENT="TRUE">
        <ValidIf DBTYPE="ORACLE" />
      <Display NLS_ID="IDM_ID">Identity Management</Display>
    </Component>
&oid;
&oif;
<!-- OID GROUP END -->
<!-- OWLCS START -->
   <Component ID="OWLCS" IS_GROUPING_COMPONENT="TRUE">
       <Display NLS_ID="OWLCS_ID">WebLogic Communication Services</Display>
   </Component>
&commspresence;
&commssds;
&commsls;
<!-- OWLCS END -->
<!-- SOA INFRA GROUP START -->
        <Component ID="SOA" IS_GROUPING_COMPONENT="TRUE">
      <Display NLS_ID="SOA_ID">SOA Infrastructure</Display>
    </Component>
&soainfra;
&bam:
&sdpm;
<!-- SOA INFRA GROUP END -->
<!-- WEBCENTER SUITE START -->
        <Component ID="WEBCENTER_SUITE" IS_GROUPING_COMPONENT="TRUE">
      <Display NLS_ID="WEBCENTER_SUITE_ID">Webcenter Suite</Display>
    </Component>
&webcenter;
&portlet;
&contentserver;
&jive;
&wiki;
<!-- WEBCENTER_SUITE END -->
<!-- PORTAL_BI START -->
        <Component ID="PORTAL_BI" IS_GROUPING_COMPONENT="TRUE">
        <ValidIf DBTYPE="ORACLE" />
      <Display NLS_ID="PORTAL_BI_ID">Portal and BI</Display>
    </Component>
&portal;
&discoverer;
<!-- PORTAL_BI END -->
 <PrerequisiteDescriptor>
      <DBPrerequisiteSet OPERATOR="OR">
           <ValidIf DBTYPE="ORACLE" />
```

```
<DBPrerequisite PREREQ_TYPE="InitParameter" DATA_TYPE="NUMBER" COMPARE</pre>
OPERATOR="GE">
            <PrereqIdentifier>SHARED_POOL_SIZE</PrereqIdentifier>
            <PrereqValue UNIT="KB">147456</PrereqValue>
         </DBPrerequisite>
         <DBPrerequisite PREREQ_TYPE="InitParameter" DATA_TYPE="NUMBER" COMPARE_</pre>
OPERATOR="GE">
            <PrereqIdentifier>SGA_MAX_SIZE</PrereqIdentifier>
            <PrereqValue UNIT="KB">147456</PrereqValue>
        </DBPrerequisite>
      </DBPrerequisiteSet>
          <DBPrerequisite PREREQ_TYPE="CustomSQL" DATA_TYPE="STRING" COMPARE_</pre>
OPERATOR="EQ" SOFT="TRUE">
                  <PrereqIdentifier>select value from nls_database_parameters
where parameter = 'NLS_CHARACTERSET'</PrereqIdentifier>
                  <PrereqValue>AL32UTF8</PrereqValue>
                  <PrereqErrorMsq>
                                The database you are connecting is with
non-AL32UTF8 character set. Oracle strongly recommends using AL32UTF8 as the
database character set.
                  </PrereqErrorMsq>
                </DBPrerequisite>
     <DBPrerequisite PREREQ_TYPE="InitParameter" DATA_TYPE="NUMBER" COMPARE</pre>
OPERATOR="GE">
                  <ValidIf DBTYPE="ORACLE" />
            <PrereqIdentifier>DB_BLOCK_SIZE</PrereqIdentifier>
            <PrereqValue UNIT="KB">8</PrereqValue>
    </DBPrerequisite>
        <!--DBPrerequisite PREREQ_TYPE="CustomSQL" DATA_TYPE="STRING" COMPARE_
OPERATOR="NE">
        <ValidIf DBTYPE="ORACLE" >
        <CustomQueryFilter DATA_TYPE="NUMBER" COMPARE_OPERATOR="EQ" VALUE="0">
            select 1 from dual where exists (select column_name from dba_tab_
columns where table_name(+) like 'V_$INSTANCE' and column_name(+) = 'EDITION')
union select 0 from dual where not exists (select column_name from dba_tab_columns
where table_name(+) like 'V_$INSTANCE' and column_name(+) = 'EDITION')
         </CustomQueryFilter>
        </ValidIf>
        <PrereqIdentifier>version</PrereqIdentifier>
        <PrereqValue>11.1.0.6.0</PrereqValue>
                <PrereqErrorMsg>
                                The database you are connecting is 11.1.0.6.0
version. 11.1.0.6.0 is not a supported version. The database version should be
11.1.0.7.0 or greater.
                  </PreregErrorMsg>
        </DBPrerequisite-->
        <DBPrerequisite PREREQ_TYPE="DBVersion" DATA_TYPE="STRING" COMPARE_</pre>
OPERATOR="GE">
        <ValidIf DBTYPE="ORACLE" >
        <CustomQueryFilter DATA_TYPE="NUMBER" COMPARE_OPERATOR="EQ" VALUE="0">
            select 1 from dual where exists (select column_name from dba_tab_
columns where table_name(+) like 'V_$INSTANCE' and column_name(+) = 'EDITION')
union select 0 from dual where not exists (select column_name from dba_tab_columns
where table_name(+) like 'V_$INSTANCE' and column_name(+) = 'EDITION')
          </CustomQueryFilter>
        </ValidIf>
        <PrereqIdentifier>version</PrereqIdentifier>
```

```
<PrereqValue>10.2.0.4.0</PrereqValue>
                <PrereqErrorMsg>
                                The database you are connecting is not a supported
version. The database version should be either 10.2.0.4.0 or 11.1.0.7.0 or
greater.
                  </PrereqErrorMsg>
        </DBPrerequisite>
 <DBPrerequisite PREREQ_TYPE="CustomSQL" DATA_TYPE="STRING" COMPARE_OPERATOR="EQ">
                <ValidIf DBTYPE="ORACLE" />
                  <PrereqIdentifier>select GRANTED_ROLE from DBA_ROLE_PRIVS
where((GRANTED_ROLE='DBA' and GRANTEE=(select user from dual) and lower(SYS_
CONTEXT ('USERENV', 'SESSION_USER'))='sys') OR(GRANTED_ROLE='DBA' and
GRANTEE=(select user from dual)))</PrereqIdentifier>
                  <PrereqValue>DBA</PrereqValue>
                  <PrereqErrorMsg>
                        User should have sysdba or dba privilages.
                  </PrereqErrorMsg>
                </DBPrerequisite>
   CU_HOME/rcu/config (on UNIX)
   <ExecutionDescriptor TYPE="PreLoad">
         <Action TYPE="Java" PERCENT_PROGRESS="60">
         <ValidIf DBTYPE="ORACLE">
             <CustomQueryFilter DATA_TYPE="NUMBER" COMPARE_OPERATOR="EQ"
VALUE="1">
               select count(*) from dba_views where VIEW_NAME = 'APP_REGISTRY'
and not exists (select view_name from dba_views where VIEW_NAME= 'SCHEMA_VERSION_
REGISTRY')
             </CustomQueryFilter>
         </ValidIf>
         <Command
TYPE="METHOD">oracle.ias.version.SchemaVersionUtil:utilCreateRegistryAndCopyData</
Command>
         <Parameters>
            <Parameter TYPE="Connection"></Parameter>
         </Parameters>
     </Action>
         <Action TYPE="Java" PERCENT_PROGRESS="60">
         <ValidIf DBTYPE="ORACLE">
             <CustomQueryFilter DATA_TYPE="NUMBER" COMPARE_OPERATOR="EQ"
VALUE="0">
             select count(*) from dba_views where VIEW_NAME= 'SCHEMA_VERSION_
REGISTRY'
             </CustomQueryFilter>
         </ValidIf>
         <Command
TYPE="METHOD">oracle.ias.version.SchemaVersionUtil:utilCreateRegistryTable</Comman
d>
         <Parameters>
            <Parameter TYPE="Connection"></Parameter>
         </Parameters>
     </Action>
         <Action TYPE="Java" PERCENT_PROGRESS="60">
        <ValidIf DBTYPE="SOLSERVER">
            <CustomQueryFilter DATA_TYPE="NUMBER" COMPARE_OPERATOR="EQ" VALUE="0">
            select count(*) from INFORMATION_SCHEMA.TABLES where TABLE_
NAME='SCHEMA_VERSION_REGISTRY'
            </CustomQueryFilter>
        </ValidIf>
        <Command
```

```
TYPE="METHOD">oracle.ias.version.SchemaVersionUtil:utilCreateRegistryTable</Comman
d>
       <Parameters>
          <Parameter TYPE="Connection"></Parameter>
        </Parameters>
   </Action>
   </ExecutionDescriptor>
<FatalErrors>
    <Error Type="ORA-17439">Invalid SQL type</Error>
         <Error Type="ORA-01435">user does not exist</Error>
         <Error Type="ORA-01435">user does not exist</Error>
    <Error Type="ORA-00955">name is already used by an existing object</Error>
         <Error Type="ORA-01031">name is already used by an existing
object</Error>
  </FatalErrors>
   <IgnorableErrors>
    <Error Type="ORA-02289">sequence does not exist</Error>
    <Error Type="ORA-00904">invalid identifier</Error>
    <Error Type="ORA-01920">user name conflicts with another user or role
name</Error>
    <Error Type="ORA-01418">specified index does not exist</Error>
     <Error Type="ORA-00942">table or view does not exist</Error>
    <Error Type="ORA-06512">Not found</Error>
    <Error Type="ORA-01403">no data found</Error>
        <Error Type="ORA-04043">does not exist</Error>
         <Error Type="ORA-04080">Trigger does not exist</Error>
         <Error Type="ORA-00959">Tablespace does not exist</Error>
         <Error Type="ORA-24035">AQ agent not subscriber</Error>
         <Error Type="ORA-24185">Transformation not found</Error>
         <Error Type="ORA-24042">Does not exist</Error>
         <Error Type="ORA-24088">Does not exist</Error>
   </IgnorableErrors>
</ComponentInfo>
```

#### 3.2.4 Soft-Prerequisite Support

In the ComponentInfo.xml file, If a particular <DBPrerequisiteSet> or <DBPrerequisite> is not mandatory, then you can use the soft-prerequisite option by setting the SOFT attribute to TRUE. When a soft-prerequisite is not met, a pop-up dialog window with an error or warning message will appear; the user will have the option to ignore the message or abort the operation. You can define a soft-prerequisite at the <DBPrerequisiteSet> leve, the <DBPrerequisite> level, or both; if both are defined, then <DBPrerequisiteSet> will take higher precedence.

Below is an example of setting a soft-prerequisite at the <DBPrerequisite> level:

<DBPrerequisiteSet>

#### 3.2.5 Default Tablespaces Configuration File

The default tablespaces configuration file (Storage.xml) lists the components for which tablespaces are created out-of-the-box. This file is located in the *RCU\_HOME*/rcu/config (on UNIX) or *RCU\_HOME*/rcu/config (on Windows) directory.

The actual tablespace configuration file for each component is located in the *RCU\_HOME/rcu/integrationcomponent/component\_Storage.xml* (on UNIX) or *RCU\_HOME\rcu\integrationcomponent\component\_Storage.xml* (on Windows) file. Each component has its own tablespaces configuration file.

Below is a sample soainfra\_Storage.xml file:

```
<?xml version="1.0" encoding="UTF-8"?>
<!-- SOAINFRA -->
<TablespaceAttributes NAME="SOAINFRA" >
        <DatafilesList>
        <DatafileAttributes ID="%DATAFILE_LOCATION%/soainfra.dbf">
            <Size UNIT="MB">200</Size>
            <Reuse>True</Reuse>
            <AutoExtend>True</AutoExtend>
            <Increment UNIT="MB">50</Increment>
            <Maxsize UNIT="GB">2</Maxsize>
            </DatafileAttributes>
        </DatafilesList>
        </DatafileAttributes>
        </DatafilesList>
        </DatafilesList>
        </DatafileAttributes>
        </DatafilesList>
        </DatafilesList>
        </TablespaceAttributes>
</DatafilesList>
</DatafilesList>
</DatafilesList>
</DatafilesList>
</DatafilesList>
</DatafilesList>
</DatafilesList>
</DatafilesList>
</DatafilesList>
</DatafilesList>
</DatafilesList>
</DatafilesList>
</DatafilesList>
</DatafilesList>
</DatafilesList>
</DatafilesList>
</DatafilesList>
</DatafilesList>
</DatafilesList>
</DatafilesList>
</DatafilesList>
</DatafilesList>
</DatafilesList>
</DatafilesList>
</DatafilesList>
</DatafilesList>
</DatafilesList>
</DatafilesList>
</DatafilesList>
</DatafilesList>
</DatafilesList>
</DatafilesList>
</DatafilesList>
</DatafilesList>
</DatafilesList>
</DatafilesList>
</DatafilesList>
</DatafilesList>
</DatafilesList>
</DatafilesList>
</DatafilesList>
</DatafilesList>
</DatafilesList>
</DatafilesList>
</DatafilesList>
</DatafilesList>
</DatafilesList>
</DatafilesList>
</DatafilesList>
</DatafilesList>
</DatafilesList>
</DatafilesList>
</DatafilesList>
</DatafilesList>
</DatafilesList>
</DatafilesList>
</DatafilesList>
</DatafilesList>
</DatafilesList>
</DatafilesList>
</DatafilesList>
</DatafilesList>
</DatafilesList>
</DatafilesList>
</DatafilesList>
</DatafilesList>
</DatafilesList>
</DatafilesList>
</DatafilesList>
</DatafilesList>
</DatafilesList>
</DatafilesList>
</DatafilesList>
</DatafilesList>
</DatafilesList>
</DatafilesList>
</DatafilesList>
</DatafilesList>
</DatafilesList>
</DatafilesList>
</DatafilesList>
</DatafilesList>
</Da
```

<!-- End Of SOAINFRA -->

## 3.3 RCU Script Writing Guidelines

Below are some common RCU script writing guidelines:

Schema user names and passwords should not be hard coded. They should be coded as substitutable variables.

- If schema user needs to be created, it should be created first using the parameters passed in by RCU.
- Tablespace and temporary tablespace references should not be hard coded; they should be coded as variables.
- Do not use CONNECT; instead, use "ALTER SESSION SET CURRENT\_SCHEMA = <SCHEMA\_OWNER>" after creating the schema user.
- The set of ignorable and fatal ORA errors (if any) should be listed in the RCU XML component configuration file.
- Avoid any "shutdown" or "startup" that would bounce the database instance.
- SCHEMA\_VERSION\_REGISTRY should be updated before and after loading schema. This can be done using JavaAction as shown in Section 3.1.5, "Java Code Using JavaAction" or with in the component scripts using SCHEMA\_VERSION PL/SQL package.
- Block comments that contain line comments (/\* -- comment \*/) are not supported.

#### 3.3.1 Guidelines for RCU JDBC Engine Compliant SQL\*Plus Scripts

Below are some guidelines for writing RCU JDBC Engine SQL\*Plus scripts:

- All statements must be terminated with appropriate terminating chars. CREATE PACKAGE, TYPE needs to be terminated with ";" with "/" on the next line. All other statements (Create TABLE, VIEW, etc.) need to be terminated by ";" or "/" (only one of them, not both).
- EXECUTE calls should be replaced with "BEGIN/END blocks".
- DEFINE statements should be in one line, no comments in the same line and no ";" at the end.
- SET, SHOW, SPOOL, WHENEVER, BREAK, EXIT statements are simply ignored.
- HOST command is not supported yet.
- VARIABLE and COL(UMN) are not supported.

Dynamically calling another SQL Script within a PL/SQL block using the following technique is not supported:

```
VARIABLE initfile VARCHAR2(32)
COLUMN :initfile NEW_VALUE init_file NOPRINT;
BEGIN
    IF (some condition) THEN
        :initfile := 'initcdc.sql';
    ELSE
        :initfile := 'nothing.sql';
    END IF;
END;
/
SELECT :initfile FROM DUAL;
@@&init_file
```

The workaround is to have a separate Action with "ValidIf" tag to specify the condition.

#### 3.3.2 Guidelines for Pure JDBC Scripts

Below are some guidelines for writing Pure JDBC scripts for RCU:

- Should not contain any SQL\*Plus directives (like SET, WHENEVER, etc.).
- All DEFINES should be changed to PL/SQL variable declarations.
- All SQL statements should be wrapped in EXECUTE IMMEDIATE.
- PL/SQL style comments are allowed, But SQL\*Plus style (REM) comments are not allowed.
- DROP statements preceding CREATE statements do not work. DROP should only be done after checking for the existence of the object. Ideally, all DROP statements should put into different PL/SQL script and RCU can call this script before calling a CREATE script, if that is desired.
- Contents of the script file should be a valid PL/SQL block, which can be called within Connection.prepareCall().

### 3.3.3 Guidelines for SQL\*Plus Scripts

Below are some guidelines for writing SQL\*Plus scripts for RCU:

- Should not have any "exit" statements or "WHENEVER ERROR EXIT" directives. This would cause RCU SQL\*Plus session to exit unexpectedly and may impact other component scripts to be executed later.
- Scripts should not have any spool commands. RCU would generate a spool log for each component.

### 3.3.4 Guidelines for SQL Server-Based Scripts

Below are some guidelines for writing SQL Server-based scripts for RCU:

- Support is a subset of what is supported in t-sql scripts that can be executed by sqlcmd.
- "ValidIf" tags should be added around all database-specific Actions and Prerequisites. For example:

RCU supports recursive variable definitions such as:

```
setvar var1 value1
setvar var2 $(var1)
```

- There should be a "go" statement to end blocks of statements. All statements preceding the "go" statement will be executed as a single statement over JDBC.
- The JDBC connection is created in the auto-commit "on" mode.
- Currently, begin transaction and commit transaction statements are not supported.
- Variables passed to scripts via the XML file will be passed as follows:

```
Script.sql -v v1=value1 v2=value2
```

This is only for scripts called using the XML files. If a script calls another script, you can use any other variable name.

# **Repository Creation Utility Screens**

This appendix contains screenshots and descriptions for all of the Repository Creation Utility screens:

- Welcome Screen
- Create Repository Screen
- Drop Repository Screen
- Database Connection Details Screen
- Select Components Screen (for Create Operation)
- Select Components Screen (for Drop Operation)
- Schema Passwords Screen
- Map Tablespaces Screen
- Summary Screen (for Create Operation)
- Summary Screen (for Drop Operation)
- Completion Summary Screen (for Create Operation)
- Completion Summary Screen (for Drop Operation)

# A.1 Welcome Screen

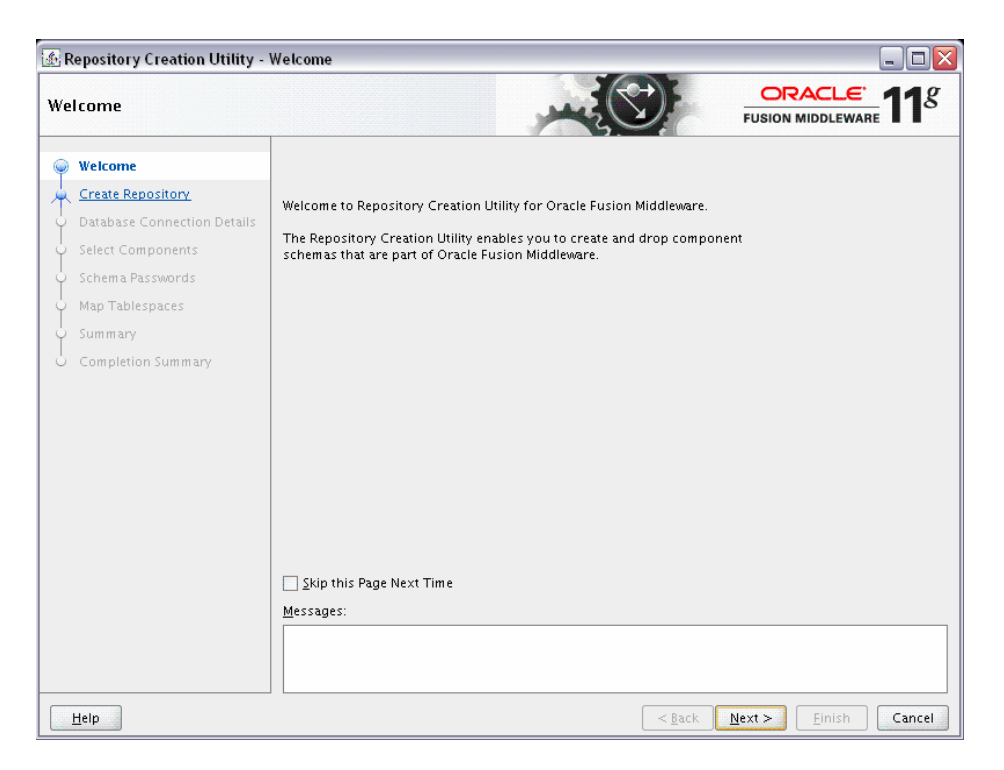

Click **Skip This Page Next Time** if you do not want to see the Welcome screen the next time you start RCU.

Click **Next** to continue.

# A.2 Create Repository Screen

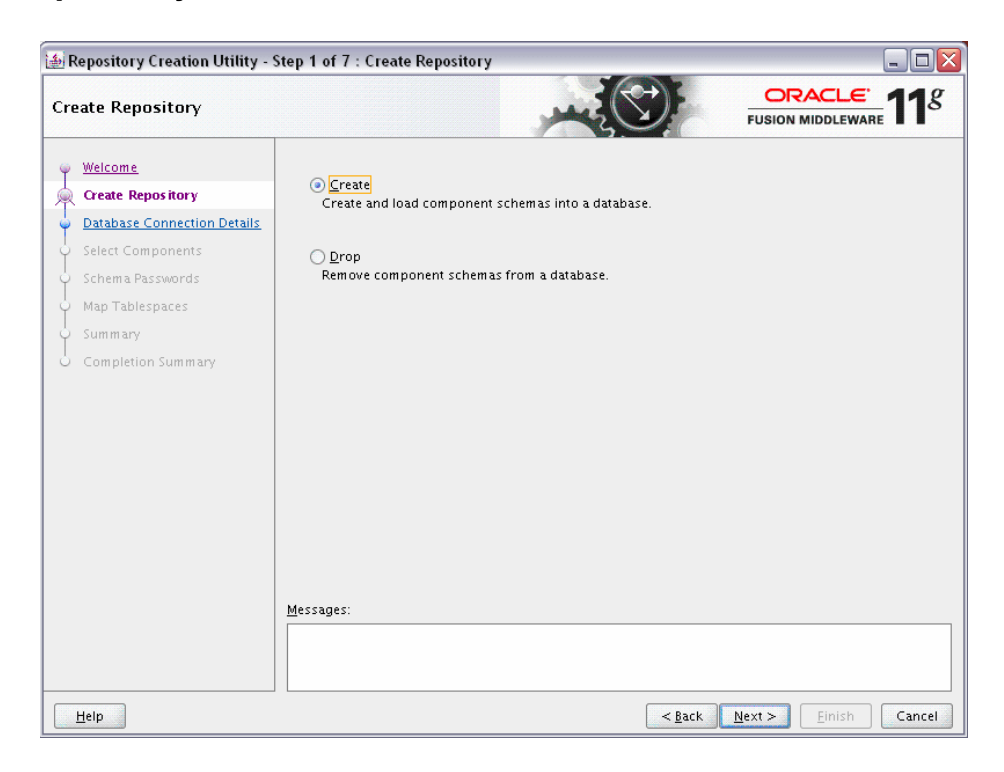

Select Create to create component schemas in the database.

Select **Drop** to remove component schemas from the database.

Click Next to continue.

# A.3 Drop Repository Screen

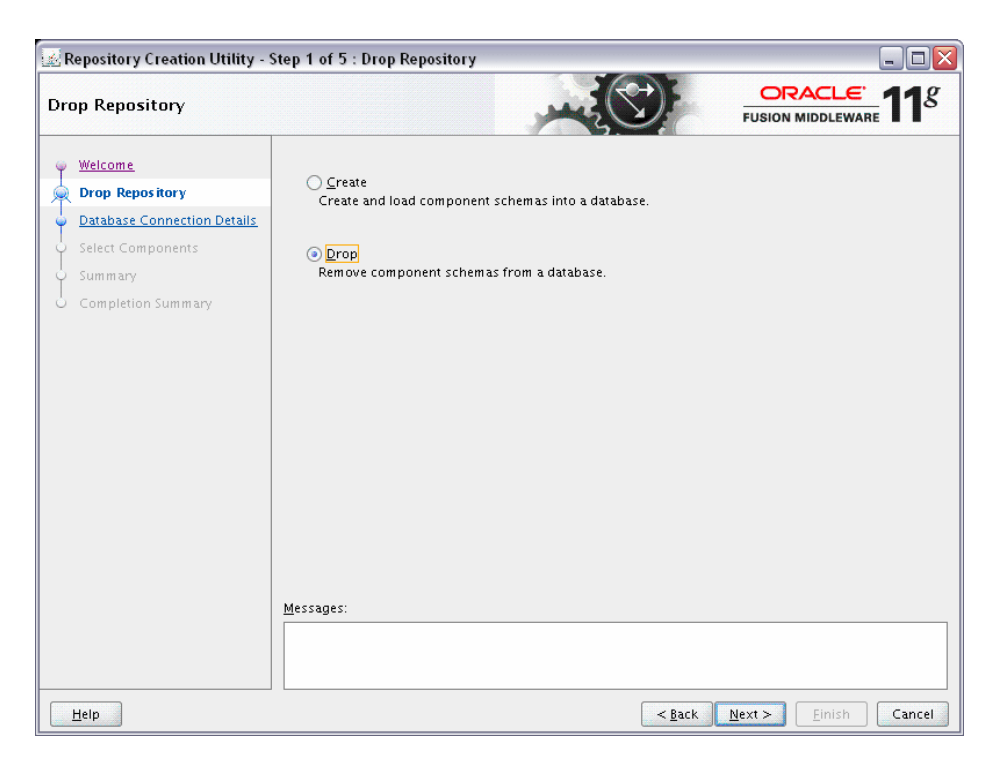

Select Create to create component schemas in the database.

Select **Drop** to remove component schemas from the database.

Click **Next** to continue.

## A.4 Database Connection Details Screen

| 🔬 Repository Creation Utility - S<br>Database Connection Detail                | tep 2 of 7 : Databa<br>s                  |                                                                                                    |
|--------------------------------------------------------------------------------|-------------------------------------------|----------------------------------------------------------------------------------------------------|
| Welcome                                                                        | <u>D</u> atabase Type:                    |                                                                                                    |
| Database Connection Details     Select Components                              | Hos <u>t</u> Name:                        | lasdocs-pc3.us.oracle.com<br>For RAC database, specify VIP name or one of the Node name as Host name. |
| <ul> <li>Schema Passwords</li> <li>Map Tablespaces</li> <li>Summary</li> </ul> | P <u>o</u> rt:<br>Databa <u>s</u> e Name: | 1521<br>orcl3                                                                                         |
| Completion Summary                                                             | <u>U</u> sername:<br><u>P</u> assword:    | sys                                                                                                   |
|                                                                                | <u>R</u> ole:                             | SYSDBA   One or more components may require SYSDBA role for the operation to succeed.                 |
|                                                                                |                                           |                                                                                                    |
|                                                                                | <u>M</u> essages:                         |                                                                                                    |
| Help                                                                           |                                           | < Back Next > Finish Cancel                                                                           |

Specify the connection details for your Oracle database.

Host Name

Enter the name of the server where your database is running. Use the following format:

myhost.mydomain.com

For Oracle RAC databases, specify the VIP name or one of the node names in this field.

Port

Enter the port number for your database. The default port number for Oracle databases is 1521.

Database Name

Specify the service name for the database. Typically, the service name is the same as the global database name.

If you are unsure what the service name for your database is, you can obtain it from the SERVICE\_NAMES parameter in the database's initialization parameter file. If the initialization parameter file does not contain the SERVICE\_NAMES parameter, then the service name is the same as the global database name, which is specified in the DB\_NAME and DB\_DOMAIN parameters.

For Oracle RAC databases, specify the service name of one of the nodes in this field. For example:

sales.mydomain.com

Username

Enter the user name for your database. The default user name is SYS.

Password

Enter the password for your database user.

Role

Select the database user's role from the drop-down list:

- Normal
- SYSDBA

The SYS user requires the SYSDBA role. All other users would use the Normal role.

Click Next when you are finished.

The following screen appears, indicating the progress of the installer establishing the connection with the specified database.

| 🖆 Repository Creation Utility - Checking Prerequisites   |              | X |
|----------------------------------------------------------|--------------|---|
| Checking Global Prerequisites                            |              |   |
| ✓ Initializing repository configuration metadata         | 02.207 (sec) |   |
| Obtain properties of the specified database              | 01.645 (sec) |   |
| Check requirement for specified database                 | 11.232 (sec) |   |
| Execute pre create operations                            | 00.105 (ms)  |   |
|                                                          |              |   |
|                                                          |              |   |
| Operation completed . Click OK to continue to next page. |              |   |
|                                                          | <u>o</u> ĸ   |   |

If an error occurs while the connection is being established, the error message(s) appear in the Messages field on the Database Connection Details screen.

Click OK to dismiss this screen.

# A.5 Select Components Screen (for Create Operation)

Below is the Select Components screen if you selected **Create** on the Create Repository Screen.

|                             |                                      |                              |                                 | <b>11</b> <sup>8</sup> |
|-----------------------------|--------------------------------------|------------------------------|---------------------------------|------------------------|
| Walcomo                     | A Prefix groups the components a     | ssociated with one deploymen | t.                              |                        |
| Greate Denesitere           | Select an existing Prefix            | JAN22                        |                                 | v                      |
|                             | Create a neur Profix                 | DR(                          |                                 |                        |
| Database Connection Details | Create a new Prefix                  | DEV                          |                                 |                        |
| Select Components           |                                      | Prefix can contain only alph | a-numeric characters. Prefix s  | hould no               |
| Schema Passwords            |                                      | start with a number and sh   | ould not contain any special ch | aracters.              |
| Man Tablesnaces             | Component                            |                              | Schema Owner                    |                        |
|                             | 🗆 🗹 Oracle AS Repository C           | omponents                    |                                 |                        |
| Summary                     | 🗆 🗹 AS Common Schema                 | s                            |                                 |                        |
| Completion Summary          | Completion Summary Metadata Services |                              | DEV_MDS                         |                        |
|                             | Audit Services                       |                              | DEV_IAU                         |                        |
|                             | Enterprise Sched                     | uler Service                 | DEV_ORAESS                      |                        |
|                             | 🗆 🗹 Identity Managemen               | t                            |                                 |                        |
|                             | 🗹 Oracle Internet D                  | irectory                     | ODS                             |                        |
|                             | Oracle Identity Fe                   | deration                     | DEV_OIF                         |                        |
|                             | ECM_SUITE                            |                              |                                 |                        |
|                             | ☑ ODI_REPOSITORIES                   |                              |                                 |                        |
|                             | 🗆 🗹 WebLogic Communic                | ation Services               |                                 |                        |
|                             | Presence                             |                              | DEV_ORASDPXDMS                  |                        |
|                             | SIP Infrastructure                   | Subscriber Data Service      | DEV_ORASDPSDS                   |                        |
|                             | IPISIP Infrastructure                | Location Service             | DEV ORASDPLS                    |                        |

The following topics are covered in this section:

- Section A.5.1, "Create Prefixes"
- Section A.5.2, "Select Components and Dependencies"
- Section A.5.3, "Specify Custom Schema Names"
- Section A.5.4, "Check Schema Prerequisites"

**Note:** You must remember the prefix and schema names for the components you are installing; you will need this information during the configuration phase of Fusion Middleware product installation. It is recommended that you write these values down.

#### A.5.1 Create Prefixes

Prefixes are used to create logical groupings of multiple repositories in a database. For example, if you want to create two repositories for MDS in the database, you can use different prefixes to uniquely identify each one (for example, TEST\_MDS and PROD\_MDS).

**Note:** Some components (for example, Identity Management) cannot be prepended with a custom prefix; there can only be one repository for that component per database.

If you want to create a new prefix for your schemas, select **Create a New Prefix** and specify a new prefix name in the field. The prefix name must be a minimum of 3 alphanumeric characters (0-9, a-z, or A-Z) in length and cannot exceed 12 characters in length. No whitespace or special characters are allowed.

The default new prefix is DEV. If DEV already exists as a prefix, then DEV1 is used; if DEV1 exists, then DEV2 is the default, and so on.

Use existing prefixes to add additional components to existing schemas in the database. To use an existing prefix, select **Select an Existing Prefix** and choose a prefix from the drop-down list.

#### A.5.2 Select Components and Dependencies

When you select a component, any other components that may be required by the component you select are also selected. For example, if you select **SOA Infrastructure**, then all schemas in this category are selected along with the **Metadata Services** schema. The **Metadata Services** schema is required by each component in the **SOA Infrastructure** schema.

If a component has a plus sign (+) next to its name, then there are sub components available. Click on the plus sign (+) to expand the category to view all sub components. If you want to select a component with all its subcomponents, click on the top-most box with the plus sign (+).

#### A.5.3 Specify Custom Schema Names

Click on the name of any schema in the "Schema Owner" column to change the name of the schema. Schema names can only contain alphanumeric characters (0-9, a-z, or A-Z) and are case-sensitive.

**Note:** The schema names for Identity Management can not be changed.

#### A.5.4 Check Schema Prerequisites

Click **Next** when you are finished specifying your prefix, schema names, and selecting components. The following screen appears, indicating the progress of component prerequisite checking before the schemas are created.

| 00.107 (ms)<br>00.219 (ms)<br>00.108 (ms)<br>00.108 (ms)<br>00.108 (ms)<br>00.108 (ms)<br>00.108 (ms) |
|----------------------------------------------------------------------------------------------------|
| 00.219 (ms)<br>00.108 (ms)<br>00.108 (ms)<br>00.108 (ms)<br>00.108 (ms)<br>00.108 (ms)                |
| 00.108 (ms)<br>00.108 (ms)<br>00.108 (ms)<br>00.108 (ms)<br>00.108 (ms)                               |
| 00.108 (ms)<br>00.108 (ms)<br>00.108 (ms)<br>00.108 (ms)                                              |
| 00.108 (ms)<br>00.108 (ms)<br>00.108 (ms)                                                             |
| 00.108 (ms)<br>00.108 (ms)                                                                            |
| 00.108 (ms)                                                                                           |
| 1 · (113)                                                                                             |
| 00.108 (ms)                                                                                           |
| 00.107 (ms)                                                                                           |
| 00.217 (ms)                                                                                           |
| 00.108 (ms)                                                                                           |
| 00.107 (ms)                                                                                           |
| 00.109 (ms)                                                                                           |
| 00.108 (ms)                                                                                           |
| 00.107 (ms)                                                                                           |
| 01.096 (sec)                                                                                          |
| 00.107 (ms)                                                                                           |
|                                                                                                    |

If an error occurs during the prerequisite checking, the error message(s) appear in the Messages field on the Select Components screen.

Click **OK** to dismiss this screen.

# A.6 Select Components Screen (for Drop Operation)

Below is the Select Components screen if you selected **Drop** on the Create Repository Screen.

| lect Components             |                                                                                         |               |
|-----------------------------|-----------------------------------------------------------------------------------------|---------------|
| Welcome<br>Drop Repository  | A Prefix groups the components associated with one deploy Prefix All Schema Owners TEST | ment.         |
| Database Connection Details | Component                                                                               | Schema Owner  |
| Salact Components           | Oracle AS Repository Components                                                         |               |
| select components           | ⊡ 🗹 AS Common Schemas                                                                   |               |
| Summary .                   | Metadata Services                                                                       | TEST_MDS      |
| Completion Summary          | Audit Services                                                                          | IAU           |
| Completion summary          | Enterprise Scheduler Service                                                            | ORAESS        |
|                             | 🗆 🖬 Identity Management                                                                 |               |
|                             | Oracle Internet Directory                                                               | ODS           |
|                             | Oracle Identity Federation                                                              | OIF           |
|                             | ECM_SUITE                                                                               |               |
|                             | ODI_REPOSITORIES                                                                        |               |
|                             | WebLogic Communication Services                                                         |               |
|                             | SOA Infrastructure                                                                      |               |
|                             | SOA Infrastructure                                                                      | TEST_SOAINFRA |
|                             | Business Activity Monitoring                                                            | TEST_ORABAM   |
|                             | 🗹 User Messaging                                                                        | TEST_ORASDPM  |
|                             | 🗉 📰 Webcenter Suite                                                                     |               |
|                             | 🗉 📰 Portal and Bl                                                                       |               |
|                             | )<br><u>M</u> essages:                                                                  |               |

First, select the prefix associated with the schema(s) you want to drop.

Then, select the component(s) whose schemas you want to drop.

Click Next when you are finished. The following screen appears:

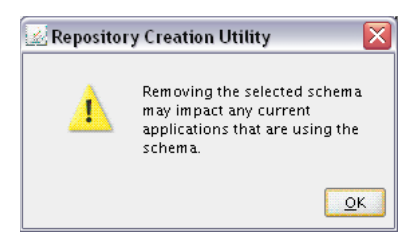

Click OK to continue. The following screen appears:

| Metadata Services                                      | 00.109 (ms)  |
|--------------------------------------------------------|--------------|
| Audit Services                                         | 00.107 (ms)  |
| Enterprise Scheduler Service                           | 00 219 (ms)  |
| Oracle Internet Directory                              | 00.108 (ms)  |
| Oracle Identity Federation                             | 00 108 (ms)  |
| Presence                                               | 00.108 (ms)  |
| SIP Infrastructure Subscriber Data Service             | 00.108 (ms)  |
| SIP Infrastructure Location Service                    | 00.108 (ms)  |
| SOA Infrastructure                                     | 00.108 (ms)  |
| Business Activity Monitoring                           | 00.107 (ms)  |
| Vser Messaging                                         | 00.217 (ms)  |
| WebCenter Spaces                                       | 00.108 (ms)  |
| Portlet Producers                                      | 00.107 (ms)  |
| Oracle Content Server 10g                              | 00.109 (ms)  |
| Discussions                                            | 00.108 (ms)  |
| 🕈 Wiki and Blogs                                       | 00.107 (ms)  |
| Portal                                                 | 01.096 (sec) |
| P Discoverer                                           | 00.107 (ms)  |
| eration completed . Click OK to continue to next page. |              |

If an error occurs during the prerequisite checking, the error message(s) appear in the Messages field on the Select Components screen.

Click **OK** to dismiss this screen.

# A.7 Schema Passwords Screen

Below is the Schema Passwords screen.

| 🕼 Repository Creation Utility - 1                    | Step 4 of 7 : Schema Passwo                                                                                                    | ords                                                                                                    |                                               |                                                    |
|------------------------------------------------------|----------------------------------------------------------------------------------------------------|----------------------------------------------------------------------------------------------------|-----------------------------------------------|----------------------------------------------------|
| Schema Passwords                                     |                                                                                                    |                                                                                                    | FUSION                                        |                                                    |
| Welcome     Create Repository                        | Please enter the passwords fo<br>alphabets, numbers and the fo<br>character.                                                                                                | r the main and additional (aux<br>ollowing special characters: \$,                                                                  | iliary) schema users. P<br># ,Password should | Password can contain<br>I not start with a special |
| Q Database Connection Details                        | Use same passwords for all                                                                                                    | lschemas                                                                                                    |                                               |                                                    |
| Select Components                                    | Password ••••                                                                                                    | ••••                                                                                                    |                                               |                                                    |
| 🧅 Schema Pass words                                  | Confirm Password                                                                                                    | ••••                                                                                                    | _                                             |                                                    |
| <ul> <li>Map Tablespaces</li> <li>Summary</li> </ul> | Use main schema passwor                                                                                                    | ds for auxiliary schemas<br>s for all schemas                                                                                       |                                               |                                                    |
| O Completion Summary                                 |                                                                                                    | 151 0                                                                                                    | [ <u></u>                                     |                                                    |
|                                                      | Audit Services<br>Audit Services<br>Auxiliary Schema<br>Enterprise Scheduler Ser<br>Oracle Internet Directory<br>Auxiliary Schema<br>Oracle Identity Federation<br>Presence | DEV_MDS<br>DEV_LAU<br>DEV_LAU_Append<br>DEV_LAU_Viewer<br>DEV_ORAESS<br>ODS<br>ODSS<br>ODSS<br>DEV_OIF<br>DEV_OIF<br>DEV_ORASDPXDMS |                                               |                                                    |
| Help                                                 |                                                                                                    |                                                                                                    | < <u>B</u> ack <u>N</u> ext >                 | Einish Cancel                                      |

There are three ways to specify schema passwords on this screen:

- Select Use same password for all schemas if you want to use a single password for all schemas and their auxiliary schemas. In the Password field, enter your password. Enter your password again in the Confirm Password field.
- Select Use main schema passwords for auxiliary schemas if you want to specify different passwords for the main schemas, but still have the same password used for their respective auxiliary schemas. If you select this option, only the main schemas will be visible in the table. For each schema, you must enter each schema's password in the Password column in the table, and enter the same password in the Confirm Password column.
- Select Specify different passwords for all schemas if you want to specify unique passwords for the main schemas and auxiliary schemas. If you select this option, all main schemas and auxiliary schemas will be visible in the table. For each schema and auxiliary schema, you must enter the password in the Password column in the table, and enter the same password in the Confirm Password column.

**Note:** You must remember the passwords you enter on this screen; you will need this information during the configuration phase of Fusion Middleware product installation. It is recommended that you write these values down.

Click Next when you are finished.

# A.8 Map Tablespaces Screen

| ap Tablespaces                 |                                                                            |                                                    | FUSI                                                         |                                                |
|--------------------------------|----------------------------------------------------------------------------|----------------------------------------------------|--------------------------------------------------------------|------------------------------------------------|
| ) Welcome<br>Create Repository | Choose tablespaces for th<br>the table below.<br>To create new tablespaces | e selected components.<br>or modify existing table | The default and temporary ta<br>spaces click the 'Manage Tab | ablespaces are specified<br>plespaces' button. |
| Database Connection Details    | Component                                                                  | Schema Owner                                       | Default Tablespace                                           | Temp Tablespace                                |
|                                | Metadata Services                                                          | DEV1 MDS                                           | *DEV1 MDS                                                    | *DEV1 IAS TEMP                                 |
| Select Components              | Audit Services                                                             | DEV1_IAU                                           | *DEV1_IAS_IAU                                                | *DEV1_IAS_TEMP                                 |
| Schema Passwords               | Enterprise Scheduler                                                       | DEV1_ORAESS                                        | *DEV1_ORAESS                                                 | *DEV1_IAS_TEMP                                 |
|                                | Oracle Identity Feder                                                      | DEV1_OIF                                           | *DEV1_IAS_OIF                                                | *DEV1_IAS_TEMP                                 |
| Map Tablespaces                | Presence                                                                   | DEV1_ORASDPXDMS                                    | *DEV1_IAS_ORASDPXD                                           | *DEV1_IAS_TEMP                                 |
| Summary                        | SIP Infrastructure Sub                                                     | DEV1_ORASDPSDS                                     | *DEV1_IAS_ORASDPSDS                                          | *DEV1_IAS_TEMP                                 |
|                                | SIP Infrastructure Loc                                                     | DEV1_ORASDPLS                                      | *DEV1_IAS_ORASDPLS                                           | *DEV1_IAS_TEMP                                 |
| Completion Summary             | SOA Infrastructure                                                         | DEV1_SOAINFRA                                      | *DEV1_SOAINFRA                                               | *DEV1_IAS_TEMP                                 |
|                                | Business Activity Mon                                                      | DEV1_ORABAM                                        | *DEV1_ORABAM                                                 | *DEV1_IAS_TEMP                                 |
|                                | User Messaging Service                                                     | DEV1_ORASDPM                                       | *DEV1_IAS_ORASDPM                                            | *DEV1_IAS_TEMP                                 |
|                                | WebCenter Spaces                                                           | DEV1_WEBCENTER                                     | *DEV1_IAS_WEBCENTER                                          | *DEV1_IAS_TEMP                                 |
|                                | Portlet Producers                                                          | DEV1_PORTLET                                       | *DEV1_IAS_PORTLET                                            | *DEV1_IAS_TEMP                                 |
|                                | Oracle Content Serve                                                       | DEV1_OCSERVER                                      | *DEV1_OCSERVER                                               | *DEV1_OCSERVER_TE                              |
|                                | Discussions                                                                | DEV1_DISCUSSIONS                                   | *DEV1_IAS_DISCUSSIONS                                        | *DEV1_IAS_TEMP                                 |
|                                | Wiki and Blogs                                                             | DEV1_WIKI                                          | *DEV1_IAS_WIKI                                               | *DEV1_IAS_TEMP                                 |
|                                | •                                                                          |                                                    |                                                              | •                                              |
|                                | * Default tablespaces (spec                                                | ified in the configuratio                          | n files) are to be created upo                               | in confirmation.                               |
|                                |                                                                            |                                                    | Additional Tablespaces                                       | <u>Manage Tablespa</u>                         |
|                                | <u>M</u> essages:                                                          |                                                    |                                                              |                                                |
|                                |                                                                            |                                                    |                                                              |                                                |
|                                |                                                                            |                                                    |                                                              |                                                |

RCU Map Tablespaces screen. This screen is described in the surrounding text.

This screen only appears if you selected the **Create** option on the Create Repository Screen. The following topics are covered:

- Section A.8.1, "Default Tablespace Mappings"
- Section A.8.2, "Changing Default and Temporary Tablespaces"
- Section A.8.3, "Viewing and Changing Additional Tablespaces"
- Section A.8.4, "Managing Tablespaces and Datafiles"

Click **Next** when you are finished with your tablespace information. The following screen appears, asking you to confirm the creation of tablespaces for any new schemas.

| 🍰 Reposito | ry Creation Utility 🛛 🛛 🔀                                                                |
|------------|------------------------------------------------------------------------------------------|
| ?          | Any tablespaces that do not already<br>exist in the selected schemas will be<br>created. |
|            | Click OK to create tablespaces.<br>Click Cancel to return to the wizard.                 |
|            | <u>Q</u> K <u>C</u> ancel                                                                |

**Note:** RCU only creates tablespaces for those components associated with RCU.

Click **OK** to continue. The following screen appears, indicating the progress of the tablespace creation.

| lage Repository Creation Utility - Creating Tablespaces  |              |
|----------------------------------------------------------|--------------|
| Validating and Creating Tablespaces                      |              |
| Check tablespace requirements for selected components    | 00.101 (ms)  |
| Create tablespaces in the repository database            | 21.496 (sec) |
|                                                          |              |
|                                                          |              |
|                                                          |              |
| Operation completed . Click OK to continue to next page. |              |
|                                                          | <u></u> K    |

Click **Stop** to cancel tablespace creation. When the tablespaces are created, click **OK** to dismiss this window.

#### A.8.1 Default Tablespace Mappings

The default tablespace mapping for each component is shown in Table A–1.

| Schema Owner | Default tablespace                                                                                                    | Temp Tablespace                                                                                                    |
|--------------|----------------------------------------------------------------------------------------------------|----------------------------------------------------------------------------------------------------|
|              |                                                                                                    |                                                                                                    |
| MDS          | MDS                                                                                                    | IAS_TEMP                                                                                                    |
| IAU          | IAS_IAU                                                                                                    | IAS_TEMP                                                                                                    |
| ORAESS       | ORAESS                                                                                                    | IAS_TEMP                                                                                                    |
| nas          |                                                                                                    |                                                                                                    |
| ODS          | OLTS_DEFAULT                                                                                                    | IAS_TEMP                                                                                                    |
| OIF          | IAS_OIF                                                                                                    | IAS_TEMP                                                                                                    |
| Services     |                                                                                                    |                                                                                                    |
| ORASDPXDMS   | IAS_ORASDPXDMS                                                                                                    | IAS_TEMP                                                                                                    |
| ORASDPSDS    | IAS_ORASDPSDS                                                                                                    | IAS_TEMP                                                                                                    |
| ORASDPLS     | IAS_ORASDPLS                                                                                                    | IAS_TEMP                                                                                                    |
| 5            |                                                                                                    |                                                                                                    |
| SOAINFRA     | SOAINFRA                                                                                                    | IAS_TEMP                                                                                                    |
| ORABAM       | ORABAM                                                                                                    | IAS_TEMP                                                                                                    |
| ORASDPM      | IAS_ORASDPM                                                                                                    | IAS_TEMP                                                                                                    |
|              | Schema Owner<br>MDS<br>IAU<br>ORAESS<br>ORAESS<br>OIF<br>OIF<br>ORASDPXDMS<br>ORASDPSDS<br>ORASDPLS<br>SOAINFRA<br>ORABAM<br>ORASDPM | Schema OwnerDefault tablespaceMDSMDSIAUIAS_IAUORAESSORAESSORAESSORAESSODSOLTS_DEFAULTOIFIAS_OIFServicesIAS_ORASDPXDMSORASDPSDSIAS_ORASDPSDSORASDPLSIAS_ORASDPLSSOAINFRASOAINFRAORASDPMIAS_ORASDPM |

 Table A–1
 Default Tablespace Mapping

| Component                                | Schema Owner | Default tablespace | Temp Tablespace |  |  |  |
|------------------------------------------|--------------|--------------------|-----------------|--|--|--|
| WebCenter Suite Schemas                  |              |                    |                 |  |  |  |
| Portlet Producers                        | PORTLET      | IAS_PORTLET        | IAS_TEMP        |  |  |  |
| WebCenter Spaces                         | WEBCENTER    | IAS_WEBCENTER      | IAS_TEMP        |  |  |  |
| Oracle Content Server 10g                | OCSERVER     | OCSERVER           | OCSERVER_TEMP   |  |  |  |
| Discussions                              | DISCUSSIONS  | IAS_DISCUSSIONS    | IAS_TEMP        |  |  |  |
| Wiki and Blog                            | WIKI         | IAS_WIKI           | IAS_TEMP        |  |  |  |
| Portal and Business Intelligence Schemas |              |                    |                 |  |  |  |
| Discoverer                               | DISCOVERER   | DISCO_PTM5_META    | IAS_TEMP        |  |  |  |
| Portal                                   | PORTAL       | PORTAL             | IAS_TEMP        |  |  |  |

 Table A-1 (Cont.) Default Tablespace Mapping

In the Default Tablespace and Temp tablespace columns, you can click on the tablespace cell to select from a list of available additional tablespace names.

**Note:** OID tablespace names cannot be user specified.

#### A.8.2 Changing Default and Temporary Tablespaces

To change the default tablespace for a component, select the tablespace name in the "Default Tablespace" column, then select the tablespace name you want to use from the drop-down list. You can have your components use as many or as few tablespaces as desired to suit your configuration.

To change the temporary tablespace for a component, select the tablespace name in the "Temp Tablespace" column, then select the tablespace name you want to use from the drop-down list.

#### A.8.3 Viewing and Changing Additional Tablespaces

Some components have additional tablespaces associated with their schemas. If this is the case, the **Additional Tablespaces** button will appear on this screen. If none of the selected components have additional tablespaces, then this button will not appear.

To view additional tablespaces associated with the selected components, click the **Additional Tablespaces** button. You will see a screen similar to the following:

| 🍂 R           | 🗟 Repository Creation Utility - Specify Additional Tablespaces 🛛 🛛 🔀                                 |                                                         |                                                        |  |  |  |
|---------------|----------------------------------------------------------------------------------------------------|---------------------------------------------------------|--------------------------------------------------------|--|--|--|
| Sele<br>for ( | ct additional tablespaces for th<br>components which have additi                                     | ne component and tablesp<br>onal tablespaces defined ir | ace type (applicable only<br>the configuration files). |  |  |  |
|               | Component                                                                                            | Tablespace Type                                         | Tablespace Name                                        |  |  |  |
|               | Portal                                                                                               | Portal Document Tab                                     | *DEV1_PORTAL_DOC                                       |  |  |  |
|               | Portal                                                                                               | Portal Log Tablespace                                   | *DEV1_PORTAL_LOG                                       |  |  |  |
|               | Portal                                                                                               | Portal Index Tablesp                                    | *DEV1_PORTAL_IDX                                       |  |  |  |
|               | Discoverer                                                                                           | Discoverer PTM5 Cac                                     | *DEV1_DISCO_PTM5                                       |  |  |  |
|               | Discoverer                                                                                           | Discoverer PSTORE                                       | *DEV1_DISCO_PSTORE                                     |  |  |  |
|               |                                                                                                    |                                                         |                                                        |  |  |  |
| ,             | * Default tablespaces (specified in the configuration files) are to be created upon<br>confirmation. |                                                         |                                                        |  |  |  |
|               |                                                                                                    |                                                         | <u>O</u> K Cancel                                      |  |  |  |

Only those components with additional tablespaces as defined in the configuration files will appear on this screen.

To change the tablespace you want to use for a component, click in the "Tablespace Name" column and select the tablespace you want to use from the drop-down list.

Click **OK** when you are finished.

### A.8.4 Managing Tablespaces and Datafiles

To manage your tablespaces and datafiles, click the **Manage Tablespaces** button. You will see a screen similar to the following:

| 📓 Manage Tablespaces 🛛 🛛 🔀                                                                                                    |
|----------------------------------------------------------------------------------------------------|
| Manage Tablespaces Interpretation of the space of the space |
| Add Remove                                                                                                    |
| <u> </u>                                                                                                    |

The following topics are covered in this section:

- Section A.8.4.1, "Adding, Modifying, and Removing Tablespaces"
- Section A.8.4.2, "Adding, Modifying, and Removing Datafiles"

#### A.8.4.1 Adding, Modifying, and Removing Tablespaces

Only tablespaces that will be created by RCU can be modified or removed. Tablespaces that existed before RCU was launched are visible on this screen but are grayed out and cannot be modified or removed.

Only tablespaces that are used by a component are created. You can specify a new tablespace here, but unless it is actually used by a component it will not be created.

To modify a tablespace, select the tablespace name on the left-hand portion of the screen, and edit the following fields as necessary:

Name

Edit the tablespace name this field to change the name of your tablespace.

Type

Specify whether you want this tablespace to be a temporary tablespace or permanent tablespace.

Block Size (KB)

Specify the block size (in Kilobytes) to be used for data retrieval.

Storage Type

Select **Use Bigfile Tablespace** if you want to create a bigfile tablespace; this is typically used if you have single large files instead of multiple small files. Select **Use Automatic Segment Space Management** if you want to use bitmaps to manage the free space within segments.

To add a tablespace, click **Add** and specify the same details as above (for modifying a tablespace) for your new tablespace.

To remove a tablespace, select the tablespace name from the navigation tree, then click **Remove**. This tablespace will not get created.

#### A.8.4.2 Adding, Modifying, and Removing Datafiles

In the Datafiles section, specify the datafiles that make up the selected tablespace. Select one of the following for more information:

- Section A.8.4.2.1, "Adding a Datafile"
- Section A.8.4.2.2, "Modifying a Datafile"
- Section A.8.4.2.3, "Deleting a Datafile"

**A.8.4.2.1** Adding a Datafile To add a datafile, click the icon with the plus sign (+):

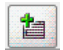

The Add Datafile screen appears:

| File <u>N</u> ame:      |                                             |
|-------------------------|---------------------------------------------|
| File <u>D</u> irectory: | C:\APP\NTREGRES\ORADATA\ORCL3               |
| <u>S</u> ize:           | 100 MB 👻                                    |
| - 🗌 <u>A</u> utomatica  | ally extend datafile when full (AUTOEXTEND) |
| Increment: 10           | 240 KB 👻                                    |
| <sub>E</sub> Maximum S  | ize                                         |
| () Unlimited            |                                             |
| O Value                 |                                             |

Provide the following information:

File Name

Specify the name of the datafile.

File Directory

Specify the location where this datafile will reside.

Size

Specify the initial size of the datafile. Use the drop-down list to specify the size in kilobytes (KB), megabytes (MB), or gigabytes (GB).

- Select Automatically extend datafile when full (AUTOEXTEND) if you want to automatically extend the size of your datafile when it becomes full. In the "Increment" field, specify the size by which your datafile should be increased each time it becomes full. Use the drop-down list to specify the size in kilobytes (KB), megabytes (MB), or gigabytes (GB).
- If you want to limit maximum size of the datafile, specify this value in the "Maximum Size" field.

**A.8.4.2.2** Modifying a Datafile To modify or edit a datafile, select the icon next to the datafile name you want to edit, then click the icon with the pencil:

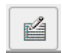

The Edit Datafile screen appears:

| 🛃 Edit Datafile                                       |                                                     |
|-------------------------------------------------------|-----------------------------------------------------|
| File <u>N</u> ame:                                    | SEP20_iasjive.dbf                                   |
| File <u>D</u> irectory:                               | C:\APP\NTREGRES\ORADATA\ORCL3                       |
| <u>S</u> ize:<br>── <mark>─</mark> <u>A</u> utomatica | 100 MB  Illy extend datafile when full (AUTOEXTEND) |
| Increment: 50                                         | ize                                                 |
| <ul> <li>○ Unlimited</li> <li>● Value 50</li> </ul>   | D MB V                                              |
|                                                       | <u>Q</u> K <u>C</u> ancel                           |
|                                                       |                                                     |

Provide the following information:

File Name

Specify the name of the datafile.

File Directory

Specify the location where this datafile will reside.

Size

Specify the initial size of the datafile. Use the drop-down list to specify the size in kilobytes (KB), megabytes (MB), or gigabytes (GB).

- Select Automatically extend datafile when full (AUTOEXTEND) if you want to automatically extend the size of your datafile when it becomes full. In the "Increment" field, specify the size by which your datafile should be increased each time it becomes full. Use the drop-down list to specify the size in kilobytes (KB), megabytes (MB), or gigabytes (GB).
- If you want to limit maximum size of the datafile, specify this value in the "Maximum Size" field.

**A.8.4.2.3** Deleting a Datafile To delete a datafile, select the icon next to the datafile name you want to delete, then click the icon with the "X":

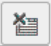

# A.9 Summary Screen (for Create Operation)

Below is the Summary screen if you selected **Create** on the Create Repository Screen.

| 🚯 Repository Creation Utility -     | Step 6 of 7 : Summary                                            |                                      |                 | Z                    |
|-------------------------------------|------------------------------------------------------------------|--------------------------------------|-----------------|----------------------|
| Summary                             |                                                                  |                                      |                 |                      |
| Q Welcome                           | Database details:                                                |                                      |                 |                      |
| Create Repository                   | Host Name : iasdocs-pc3<br>Port : 1521                           | .us.oracle.com                       |                 |                      |
| Database Connection Details         | Service Name : ORCL3                                             |                                      |                 |                      |
| Select Components                   | Connected As : sys                                               |                                      |                 |                      |
| O Schema Passwords                  | operation create                                                 |                                      |                 |                      |
| <ul> <li>Map Tablespaces</li> </ul> | Prefix for (prefixable) Schema<br>Prefix for (non-prefixable) Sc | . Owners : DEV<br>hema Owners : DEF/ | AULT_PREFIX     |                      |
| 🧅 Summary                           | Component                                                        | Schema Owner                         | Tablespace Type | Tablespace Name      |
| O Completion Summary                | Metadata Services                                                | DEV_MDS                              | Default         | DEV_MDS              |
| e comprenention and a               |                                                                  |                                      | Temp            | DEV_IAS_TEMP         |
|                                     |                                                                  |                                      | Additional      | None                 |
|                                     | Audit Services                                                   | DEV_IAU                              | Default         | DEV_IAS_IAU          |
|                                     |                                                                  |                                      | Temp            | DEV_IAS_TEMP         |
|                                     |                                                                  |                                      | Additional      | None                 |
|                                     | Enterprise Scheduler Ser                                         | DEV_ORAESS                           | Default         | DEV_ORAESS           |
|                                     |                                                                  |                                      | Temp            | DEV_IAS_TEMP         |
|                                     |                                                                  |                                      | Additional      | None                 |
|                                     | Oracle Internet Directory                                        | ODS                                  | Default         | OLTS_DEFAULT         |
|                                     |                                                                  |                                      | Temp            | IAS_TEMP             |
|                                     |                                                                  |                                      | Additional      | OLTS_ATTRSTORE       |
|                                     |                                                                  |                                      |                 | OLTS_BATTRSTORE      |
|                                     |                                                                  |                                      |                 | OLTS_CT_STORE        |
|                                     |                                                                  |                                      |                 | OLTS_SVRMGSTORE      |
|                                     | Oracle Identity Federation                                       | DEV_OIF                              | Default         | DEV_IAS_OIF          |
|                                     |                                                                  |                                      | Temp            | DEV_IAS_TEMP         |
|                                     |                                                                  |                                      | I delitional    | hlana                |
|                                     |                                                                  |                                      |                 |                      |
| Help                                |                                                                  |                                      | < <u>B</u> ack  | Next > Create Cancel |

Review the information on this screen, and click **Create** to begin schema creation. The operations summarized on this page will be performed when you click **Create**.

While the schemas are being created, you will see the following progress screen:

| Metadata<br>Audit Sen<br>Oracle Int | Services<br>ices      | 05.292 (sec)<br>0 |
|-------------------------------------|-----------------------|-------------------|
| Audit Sen<br>Oracle Int             | ices                  | 0                 |
| Oracle Int                          |                       |                   |
|                                     | ernet Directory       | 0                 |
| Oracle Ide                          | entity Federation     | 0                 |
| Oracle Ide                          | entity Management     | 0                 |
| Single Sig                          | ion                   | 0                 |
| User Mes                            | aging                 | 0                 |
| WebCente                            | r Portlets            | 0                 |
| Oracle Co                           | ntent Server          | 0                 |
| Oracle Di                           | cussions              | 0                 |
| Oracle We                           | bCenter Wiki          | 0                 |
| Discovere                           | r                     | 0                 |
| SOA Infra                           | tructure              | 0                 |
| Business ,                          | Activity Monitoring   | 0                 |
| Oracle We                           | bCenter               | 0                 |
| Portal                              |                       | 0                 |
| Execute p                           | ost create operations | 0                 |

Click **Stop** if you want to stop creating the schemas.

# A.10 Summary Screen (for Drop Operation)

Below is the Summary screen if you selected **Drop** on the Create Repository Screen.

| ummary                       | step 4 or 5 : summary                                                        |                                    |                     |
|------------------------------|------------------------------------------------------------------------------|------------------------------------|---------------------|
| ) Welcome                    | Database details:                                                            |                                    |                     |
| 2 Drop Repository            | Host Name : iasdocs-pc3.us.ora                                               | cle.com                            |                     |
| Deathart Constanting Deatile | Port : 1521                                                                  |                                    |                     |
| Database Connection Details  | Service Name : ORCL3                                                         |                                    |                     |
| Select Components            | Connected As : sys                                                           |                                    |                     |
| Summary                      | operation . prop                                                             |                                    |                     |
| Completion Summary           | Prefix for (prefixable) Schema Owner<br>Prefix for (non-prefixable) Schema C | s : TEST<br>wmers : DEFAULT_PREFIX |                     |
|                              | Component                                                                    | Schema Owner                       | Tablespaces         |
|                              | Metadata Services                                                            | TEST_MDS                           | TEST_IAS_TEMP       |
|                              |                                                                              |                                    | TEST_MDS            |
|                              | Oracle Internet Directory                                                    | ODS                                | OLTS_DEFAULT        |
|                              |                                                                              |                                    | OLTS_SVRMGSTORE     |
|                              |                                                                              |                                    | OLTS_CT_STORE       |
|                              |                                                                              |                                    | OLTS_ATTRSTORE      |
|                              |                                                                              |                                    | TEMP                |
|                              | SOA Infrastructure                                                           | TEST_SOAINFRA                      | TEST_IAS_TEMP       |
|                              |                                                                              |                                    | TEST_SOAINFRA       |
|                              | Business Activity Monitoring                                                 | TEST_ORABAM                        | TEST_IAS_TEMP       |
|                              |                                                                              |                                    | TEST_ORABAM         |
|                              | User Messaging                                                               | TEST_ORASDPM                       | TEST_IAS_TEMP       |
|                              |                                                                              |                                    | TEST_IAS_ORASDPM_AQ |
|                              |                                                                              |                                    | TEST_IAS_ORASDPM    |

Review the information on this screen, and click **Drop** to begin the operations summarized on this page.

While the schema(s) are being dropped, you will see the following progress screen:

| P | Metadata Services                           | 19.827 (sec) |
|---|---------------------------------------------|--------------|
| I | Oracle Internet Directory                   | 26.789 (sec) |
| 9 | SOA Infrastructure                          | 13.111 (sec) |
|   | Business Activity Monitoring                | 0            |
|   | User Messaging                              | 0            |
|   | Drop tablespaces in the repository database | 0            |
|   |                                             |              |

Click **Stop** if you want to cancel the operation.

# A.11 Completion Summary Screen (for Create Operation)

Below is the Completion Summary screen if you selected **Create** on the Create Repository Screen.

| ompletion Summary           |                                         | r                  | ORACLE                 | FUSION<br>MIDDLEWAI |
|-----------------------------|-----------------------------------------|--------------------|------------------------|---------------------|
| Welcome                     | Database details:                       |                    |                        |                     |
| 2 Create Repository         | Host Name : iasdocs-pc                  | 3.us.oracle.com    |                        |                     |
|                             | Port : 1521                             |                    |                        |                     |
| Database Connection Details | Service Name : ORCL3                    |                    |                        |                     |
| Select Components           | Connected As : sys                      |                    |                        |                     |
| Selsoma Dagguanda           | RCIII.ogfile :/scratch/kh               | ang/oracle/pro     | duct/11.1.1            |                     |
| Schema Passwords            | /rcuHome_1/rcu/log/logdir.2009-01-22    | _19-10/rcu.log     | aact) 11.1.1           |                     |
| Map Tablespaces             | Component Log Directory :/scratch/khy   | vang/oracle/pro    | duct/11.1.1            |                     |
| STIM M SIN                  | /rcuHome_1/rcu/log/logdir.2009-01-22    | _19-10             |                        |                     |
| Summary                     | Execution Time : 2 hours 22             | minutes 18 seco    | nds                    |                     |
| Completion Summary          |                                         |                    |                        |                     |
|                             | Prefix for (prefixable) Schema Owners   | : JANZZ            |                        |                     |
|                             | Component                               | Status             | Logfile                | Time(mm:ss.ms)      |
|                             | Metadata Services                       | Success            | mds.log                | 00:13.162           |
|                             | Audit Services                          | Success            | iau.log                | 02:18.286           |
|                             | Enterprise Scheduler Service            | Success            | oraess.log             | 00:17.116           |
|                             | Oracle Identity Federation              | Success            | oif.log                | 00:04.099           |
|                             | SOA Infrastructure                      | Success            | soainfra.log           | 01:20.954           |
|                             | Business Activity Monitoring            | Success            | bam.log                | 04:44.817           |
|                             | User Messaging                          | Success            | orasdpm.log            | 00:09.755           |
|                             | WebCenter Spaces                        | Success            | webcenter.log          | 00:07.290           |
|                             | Portlet Producers                       | Success            | portlet.log            | 00:07.592           |
|                             | Oracle Content Server 10g               | Success            | contentserver.log      | 00:24.710           |
|                             |                                         | Success            | jive.log               | 00:18.365           |
|                             | Discussions                             |                    |                        | 00.10.700           |
|                             | Discussions<br>Wiki and Blogs           | Success            | WIKI.log               | 00.18.769           |
|                             | Discussions<br>Wiki and Blogs<br>Portal | Success<br>Success | wiki.log<br>portal.log | 09:49.728           |

Note the log file names for each component that are visible in the "Logfile" column.

The main RCU log and component log files are written to the following directory on UNIX systems:

RCU\_HOME/rcu/log/logdir.date\_timestamp

#### On Windows:

RCU\_HOME\rcu\log\logdir.date\_timestamp

If there were any problems encoutered during schema creation, you can troubleshoot the issue using the log files. For more information, see Appendix B, "Troubleshooting Repository Creation Utility".

If errors are encountered during a Create operation, or if a Create operation fails forany component, the **Cleanup for failed components** checkbox appears on this page and is selected by default. If selected, RCU will perform cleanup operations for the component that failed during the Create operation. If you choose not to select this checkbox, you can cleanup the failed component at a later time by performing a Drop operation for the failed component(s).

Review the information on this screen, then click **Close** to dismiss this screen.

# A.12 Completion Summary Screen (for Drop Operation)

Below is the Completion Summary screen if you selected **Drop** on the Create Repository Screen.

| 😹 Repository Creation Utility -                                                                                      | Step 5 of 5 : Completion Summary                                                                                                    |                                                                                                    |                                                                         |                                                                                                    |
|----------------------------------------------------------------------------------------------------|----------------------------------------------------------------------------------------------------|----------------------------------------------------------------------------------------------------|-------------------------------------------------------------------------|----------------------------------------------------------------------------------------------------|
| Completion Summary                                                                                                   |                                                                                                    |                                                                                                    | FUSIO                                                                   |                                                                                                    |
| Welcome     Drop Repository     Database Connection Details     Select Components     Summary     Completion Summary | Database details:<br>Host Name : iasdocs-<br>Port : 1521<br>Service Name : ORCL3<br>Connected As : sys<br>Operation : Drop<br>RCU Logflie :/scratch//<br>Execution Time : 1 minute<br>Prefix for (prefixable) Schema Owners<br>Prefix for (non-prefixable) Schema Owners | pc3.us.oracle.com<br>khwang/rcu/rcu/lo<br>khwang/rcu/rcu/lo<br>59 seconds<br>: TEST<br>ners : DEFAULT_PRE | g/logdir.2009-03-04<br>g/logdir.2009-03-04                              | -10-14/rcu.log<br>_10-14                                                                                           |
|                                                                                                    | Component<br>Metadata Services<br>Oracle Internet Directory<br>SOA Infrastructure<br>Business Activity Monitoring<br>User Messaging                                                                                                    | Status<br>Success<br>Success<br>Success<br>Success<br>Success                                             | Logfile<br>mds.log<br>oid.log<br>soainfra.log<br>bam.log<br>orasdpm.log | Time(mm:ss.ms)           00:19.680           00:26.784           00:42.373           00:10.656           00:15.720 |
| Help                                                                                                    |                                                                                                    | [                                                                                                    | < <u>B</u> ack <u>N</u> ext >                                           | Drop Close                                                                                                    |

Note the log file names for each component that are visible in the "Logfile" column.

The main RCU log and component log files are written to the following directory on UNIX systems:

RCU\_HOME/rcu/log/logdir.date\_timestamp

On Windows:

RCU\_HOME\rcu\log\logdir.date\_timestamp

If there were any problems encoutered during schema creation, you can troubleshoot the issue using the log files. For more information, see Appendix B, "Troubleshooting Repository Creation Utility".

Review the information on this screen, then click Close to dismiss this screen.

# **Troubleshooting Repository Creation Utility**

This appendix describes solutions to common problems that you might encounter when running Repository Creation Utility (RCU). It contains the following sections:

- Section B.1, "General Troubleshooting Tips"
- Section B.2, "RCU Log Files"
- Section B.3, "Need More Help?"

## **B.1 General Troubleshooting Tips**

If you encounter an error during installation:

Read the Oracle Fusion Middleware Release Notes for the latest updates. The release
notes are available with the platform-specific documentation. The most current
version of the release notes is available on Oracle Technology Network (OTN):

http://www.oracle.com/technology/documentation

• Verify that your computer meets the requirements as specified in the system requirements and prerequisites document, which can be found on OTN:

http://www.oracle.com/technology/

 Verify that your environment meets the certification requirements as specified in the Oracle Fusion Middleware Certification document, which can be found at the following location:

http://www.oracle.com/technology/software/products/ias/files/fusion
\_certification.html

- Make sure that your database is up and running.
- If you entered incorrect information on one of the screens, use the navigation pane on the left hand side of the graphical interface to return to that screen.
- If an error occurred while running RCU:
  - **1.** Note the error and review the installation log files (see Section B.2, "RCU Log Files").
  - **2.** Correct the issue that caused the error. Depending on the type of error, you may either continue with your RCU operation, or be forced to restart RCU.
  - **3.** Continue or restart RCU to complete your desired operation.

# **B.2 RCU Log Files**

The main RCU log file is written to the *RCU\_HOME*/rcu/log/logdir.*date\_ timestamp*/rcu.log (on UNIX) or *RCU\_HOME*\rcu\log\logdir.*date\_ timestamp*\rcu.log (on Windows) file. For example, in a UNIX system:

ORACLE\_HOME/rcu/log/logdir.2008-04-11\_11-00/rcu.log

In addition to this general log file, each component writes a log file of its own. All component log files are also written to the *RCU\_HOME*/rcu/log/logdir.*date\_timestamp* (on UNIX) or *RCU\_HOME*\rcu\log\logdir.*date\_timestamp* (on Windows) directory.

Table B–1 lists the component log file names.

| Component                    | Log File Name     |
|------------------------------|-------------------|
| Metadata Services            | mds.log           |
| Audit Services               | iau.log           |
| Oracle Internet Directory    | oid.log           |
| Single Signon                | sso.log           |
| SOA Infrastructure           | soainfra.log      |
| Business Activity Monitoring | bam.log           |
| User Messaging               | orasdpm.log       |
| Oracle WebCenter             | webcenter.log     |
| WebCenter Portlets           | portlet.log       |
| Oracle Content Server        | contentserver.log |
| Portal                       | portal.log        |
| Discoverer                   | discoverer.log    |

Table B–1 RCU Component Log File Names

## **B.3 Need More Help?**

If this appendix does not solve the problem you encountered, try these other sources:

 Oracle Fusion Middleware Release Notes, available on the Oracle Technology Network (OTN):

http://www.oracle.com/technology/documentation

My Oracle Support (formerly OracleMetaLink):

http://metalink.oracle.com/

If you do not find a solution for your problem, open a service request.

# Index

#### A

access-bridge.jar file, 2-2 accessibility, ix accessibility software, Java Access Bridge, A-1 adding datafiles, A-17 adding tablespaces, A-17

### С

changing default and temporary tablespaces, A-15 command line options, 2-4 ComponentInfo.dtd file, 3-4 ComponentInfo.xml file, 3-11 creating custom schemas and tablespaces, 1-2 creating schemas, 2-2 custom schema names, A-8

### D

datafiles adding, A-17 deleting, A-17 modifying, A-17 default tablespace mappings, A-14 deleting datafiles, A-17 deleting tablespaces, A-17 distributing schemas, 2-2 documentation accessibility, ix documentation conventions, x documents conventions, x related, x downloading RCU from Oracle Technology Network (OTN), 2-1 dropping schemas, 2-4

#### Ε

extending RCU, 3-1

#### I

integrating component scripts, 3-1 integrating components using declarative XML, 1-1

### J

jaccess\_1.4.jar file, 2-2 Java Access Bridge, 2-2 JAWS screen reader, 2-2

#### L

log files, A-22 log files for RCU, B-2

#### Μ

mapping tablespaces, A-13 modifying datafiles, A-17 modifying tablepsaces, A-17 My Oracle Support, B-2

#### 0

Oracle Repository Creation Utility See Repository Creation Utility ORACLE\_OEM\_CLASSPATH variable, 2-2

#### Ρ

password handling in RCU, 2-5 prefixes, 1-3, A-7

#### R

RCU See Repository Creation Utility RCU integration options Java code for Java components, 3-3 JDBC engine compliant SLQ\*Plus scripts, 3-1 pure JDBC scripts for non-Oracle databases, 3-2 SQL\*Plus scripts for legacy components, 3-2 RCU JDBCEngine Tool, 3-2 RCU log files, A-22, B-2 RCU screens, A-1 RCUCommon.dtd file, 3-5 related documents, x removing tablespaces, A-17 Repository Creation Utility creating and loading schemas, 1-1 creating custom schemas and tablespaces, 1-2

creating schemas, 2-2 documentation conventions, x download from OTN, 2-1 environment variables, 2-6 extending, 3-1 integrating components, 1-1 integration options, 3-1 key features, 1-1 multiple repositories on a single database, 1-2 overview, 1-1 password handling, 2-5 prefixes, 1-3 related documents, x screens, A-1 sharing databases, 1-2 starting, 2-1 starting from CD, 1-2 starting in silent mode (no GUI), 1-2 supported databases for 11gR1 (11.1.1), 1-1 supported platforms for 11gR1 (11.1.1), 2-2 tablespace mappings, A-14 troubleshooting, B-1 using in silent mode, 2-4 using the CLI, 2-4 using with Java Access Bridge, 2-2 where to obtain, 1-3 Repository Creation Utility (RCU), ix RepositoryConfig.dtd file, 3-5 root access, ix

troubleshooting, B-1 troubleshooting RCU, B-1

#### S

schema names customizing, A-8 schema passwords, A-12 schema prefix, 2-3 schema\_version\_segistry mapping schemas and prefixes, 1-3 schemas, 1-1 setting soft-prerequisite, 3-15 sharing a single database with multiple repositories, 1-2 soft-prerequisite, 3-15 specifying schema passwords, A-12 SQL\*Plus Scripts, 3-1 starting RCU from the CD, 1-2 starting RCU in silent mode (no GUI), 1-2 Storage.dtd file, 3-7 Storage.xml file, 3-16 system requirements, 1-3

#### Т

tablespaces adding, A-17 changing, A-15 mapping, A-13 modifying, A-17 removing, A-17 tablespaces and datafiles, A-16